Hållbar stad – öppen för världen

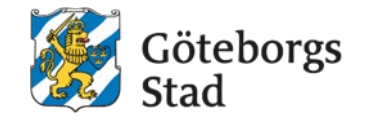

# Hjälp med webbansökan i Alvis

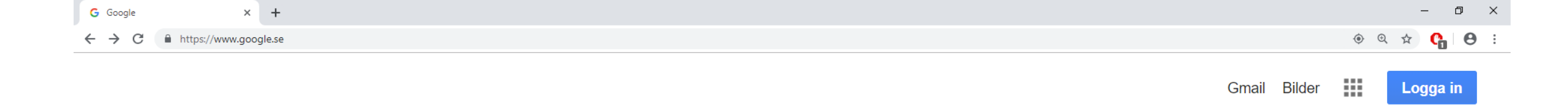

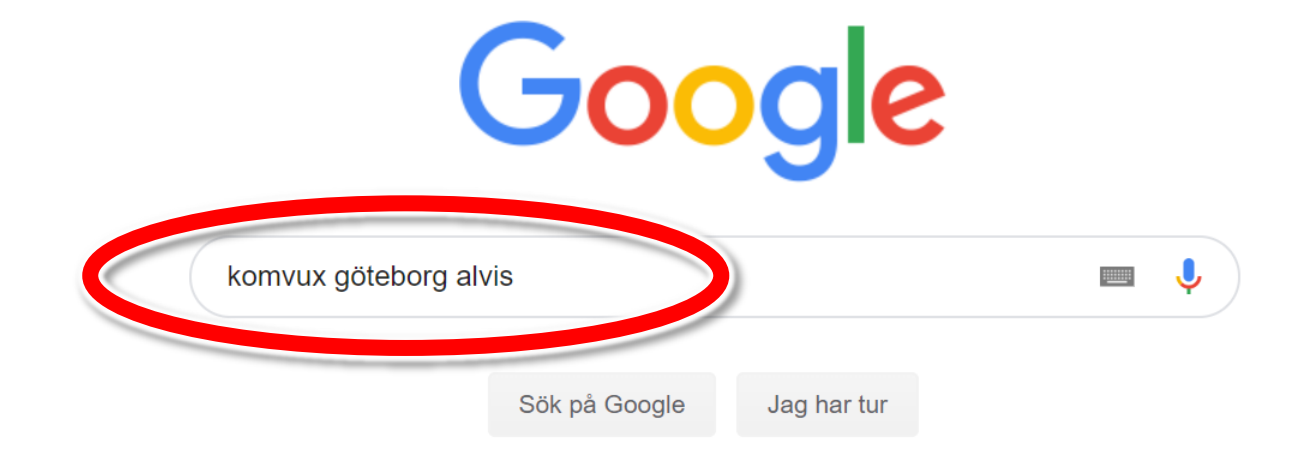

| 📲 🔎 🗔 📜     |                      |           | ^ 16 🖬  | <i>€</i>      |
|-------------|----------------------|-----------|---------|---------------|
| Annonsering | Företagslösningar Om | Sekretess | Villkor | Inställningar |
| Sverige     |                      |           |         |               |
|             |                      |           |         |               |

[]]

0

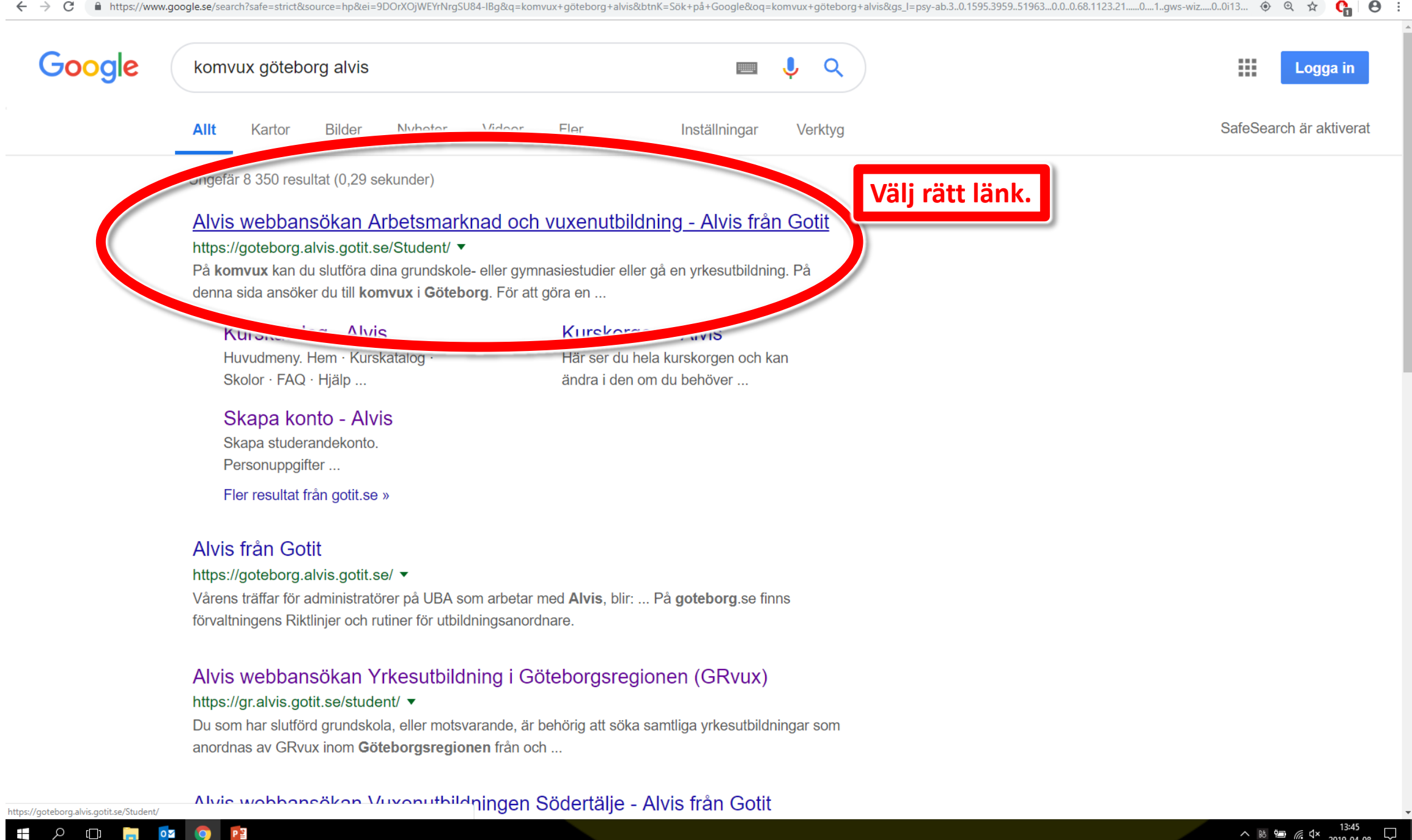

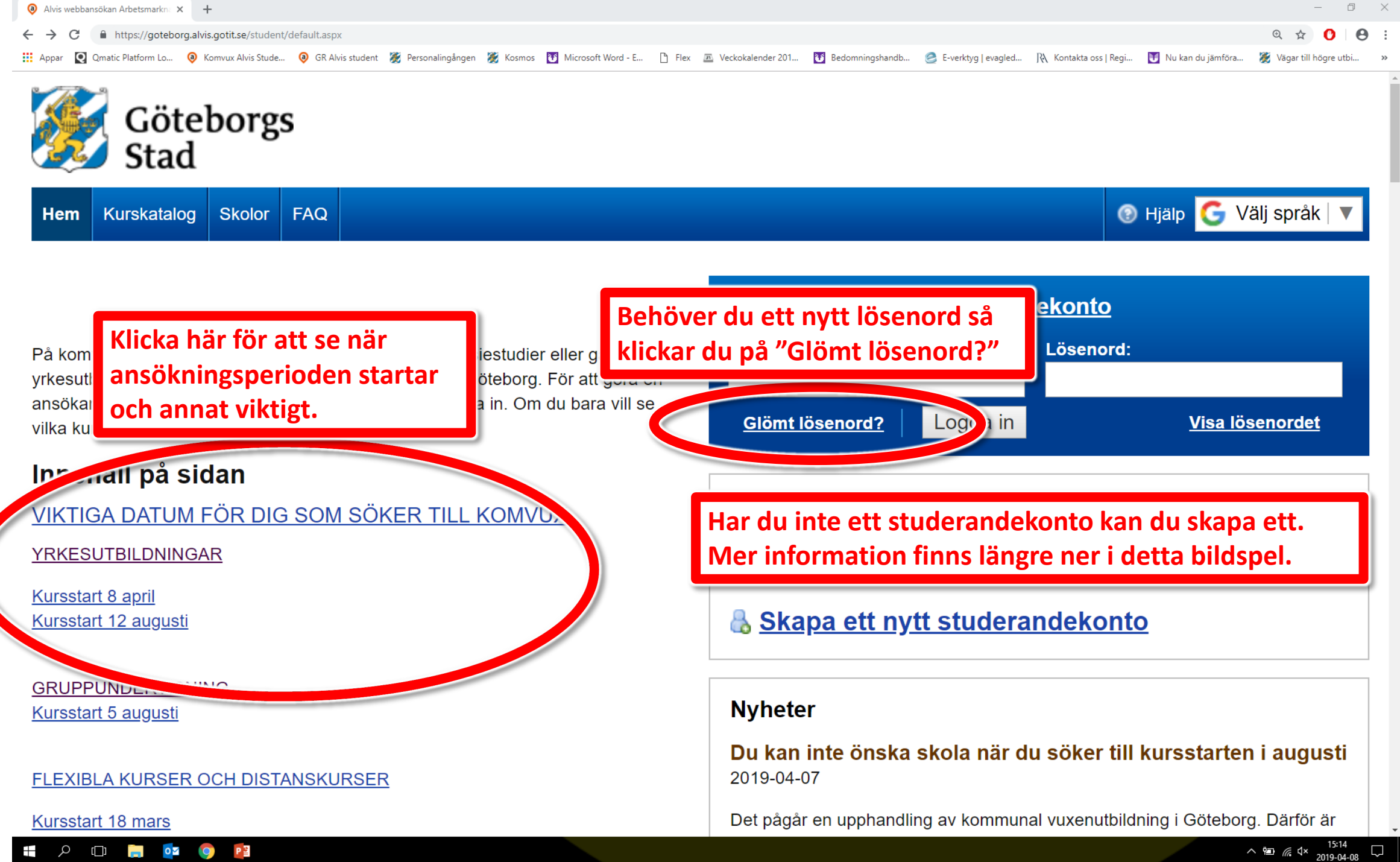

| 0 | Alvis         |   | × +                                                        |
|---|---------------|---|------------------------------------------------------------|
| ← | $\rightarrow$ | С | https://goteborg.alvis.gotit.se/student/glomt-losenord.asp |

Alvis

👖 Appar 🝳 Qmatic Platform Lo... 🔞 Komvux Alvis Stude... 🔕 GR Alvis student 🎉 Personalingången 😿 Kosmos 🛐 Microsoft Word - E... 🗅 Flex 🗷 Veckokalender 201.... 🛐 Bedomningshandb... 🧟 E-verktyg | evagled... 🎊 Kontakta oss | Regi... 🔰 Nu kan du jämföra... 🏽 🌋 Vägar till högre utb

| Begär ett nytt lösen              | ord via e-post                                            | Har du inget konto?                                                                                                    |
|-----------------------------------|-----------------------------------------------------------|----------------------------------------------------------------------------------------------------|
| Personnummer:                     | E-post:                                                   | För att du ska kunna använda Alvis måste du skapa ett studerandekonto. När<br>du har det kan du logga in, skapa och skicka din ansökan.              |
| <u>Gå tillbaka till huvudsida</u> | an Begär nytt lösenord                                    | Skapa ett nytt konto                                                                                                    |
| Begär nytt<br>Begär en nyn iosen  | : lösenord via e-post eller SMS.<br>ord via SMS           | Nyheter                                                                                                    |
| Personnummer:                     | <u>Gå tillbaka till huvudsidan</u><br>Begär nytt lösenord | Du kan inte önska skola när du söker till kursstarten i augusti<br>2019-04-07                                                                        |
|                                   |                                                           | Det pågår en upphandling av kommunal vuxenutbildning i Göteborg. Därför är det inte möjligt att i dagsläget önska skola till augustistarten. För mer |

Om du glömt ditt lösenord kan du begära ett nytt på följande sätt:

# Via SMS

- 1. Fyll i ditt personnummer
- 2. Klicka på Begär nytt lösenord via SMS

OBS! Du kan bara beställa lösenord via SMS om du har registrerat ditt mobilnummer.

## Via e-post

- 1. Fyll i ditt personnummer och den e-postadress du angav när du skapade ditt konto. De två fälten måste matcha varandra, annars skickas inget nytt lösenord.
- 2. Klicka på Begär nytt lösenord.
- 3. Ett nytt lösenord skickas till den angivna e-postadressen.
- 4. Du får meddelande om att ändringen lyckats Ett nytt lösenord har skickats till angiven e-postadress.

OBS! Det kan hända att e-posten fastnar i skräpfiltret. Titta i skräpposten om du inte

Om du söker flera kurser försöker vi att ordna så att du kan studera kurserna på samma skola, om det är möjligt. Om du söker en yrkesutbildning studerar du alla kurserna på samma skola.

Om du redan är elev på en skola kommer vi i första hand underlätta att du ska fortsätta studera där men det kan även innebära byte av skola.

#### Information om Kommunal vuxenutbildning efter 1 juli 2019 2019-03-12

Efter 1 juli kanske du måste byta skola. Arbetsmarknad och vuxenutbildning kommer i god tid under våren att informera om det blir aktuellt för dig. Läs mer på goteborg.se/arbvux

#### Öppettider 2019-01-10

Drop in på Studie- och yrkesvägledningen Måndag: 10-15.30 Tisdag: 10-18 30

٥  $\times$ 

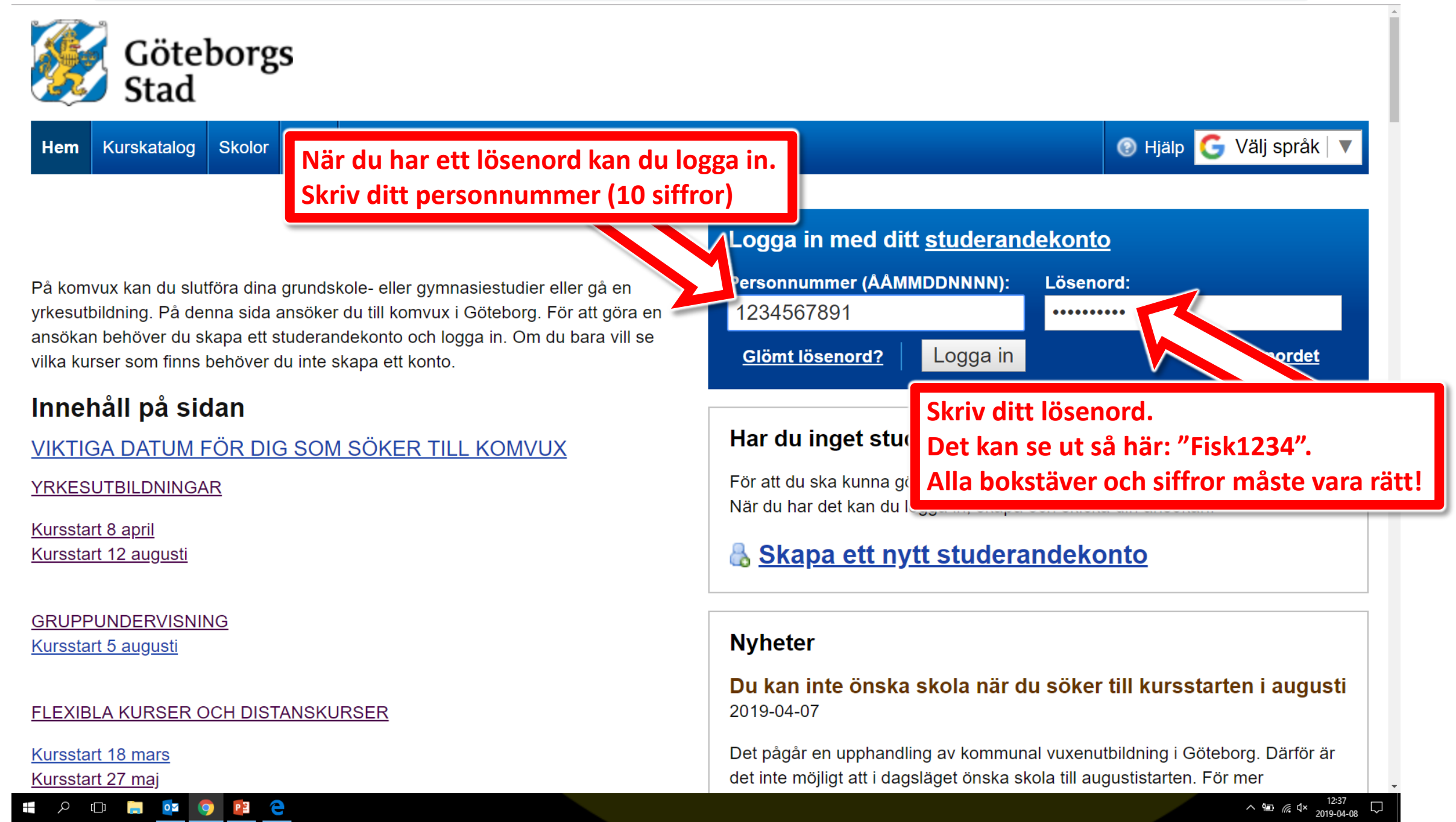

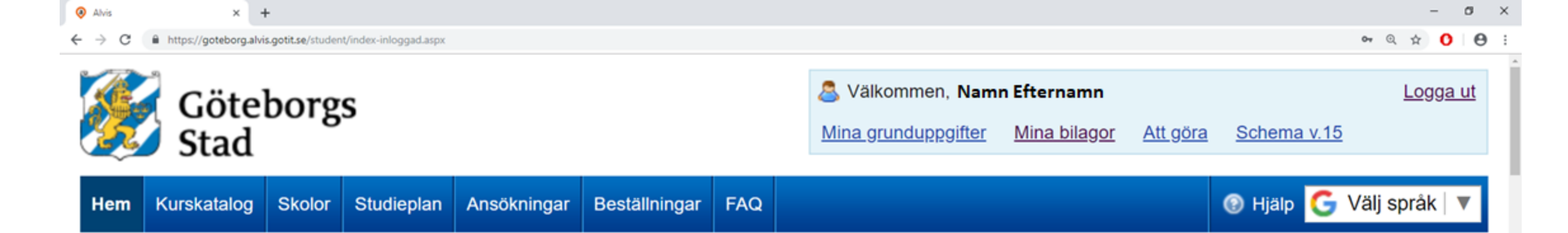

### Skapa en ny ansökan

Visa alla ansökningar

# Klicka på "Skapa en ny ansökan".

a komvux kan du slutföra dina grundskole- eller gymnasiestudier eller gå en yrkesutbildning. På denna sida ansöker du till komvux i Göteborg. För att göra en ansökan behöver du skapa ett studerandekonto och logga in. Om du bara vill se vilka kurser som finns behöver du inte skapa ett konto.

# Innehåll på sidan

## VIKTIGA DATUM FÖR DIG SOM SÖKER TILL KOMVUX

22

YRKESUTBILDNINGAR

Kursstart 8 april Kursstart 12 augusti

GRUPPUNDERVISNING Kursstart 5 augusti

ዶ 🖬 📄 💇 🧿

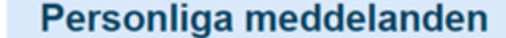

| Än                  | ine                              | Skickades<br>med |          |             | Í |
|---------------------|----------------------------------|------------------|----------|-------------|---|
| 2019-03-01 Be       | ställde nytt lösen               | SMS              |          | <u>Visa</u> |   |
| 2018-11-09 Be       | ställde via ADMINI               | SMS              |          | Visa        |   |
| 2018-11-08 Ku<br>Gö | rsbesked Komvux,<br>teborgs Stad | E-Post           | Bilaga 1 | <u>Visa</u> |   |
| 2018-11-08 Ku       | rsbesked                         | SMS              | Bilaga 1 | <u>Visa</u> |   |
| 2018-09-22 På       | minnelse om att du               | SMS              |          | <u>Visa</u> |   |
| 2018-09-14 Bol      | kning bekräftad                  | E-Post           |          | Visa        |   |
| 2018-09-14 Du       | har bokat in en t                | SMS              |          | Visa        | ÷ |

#### Bokningar

Här kan du se alla dina bokningar

🥖 <u>Till mina bokningar</u>

## Nyheter

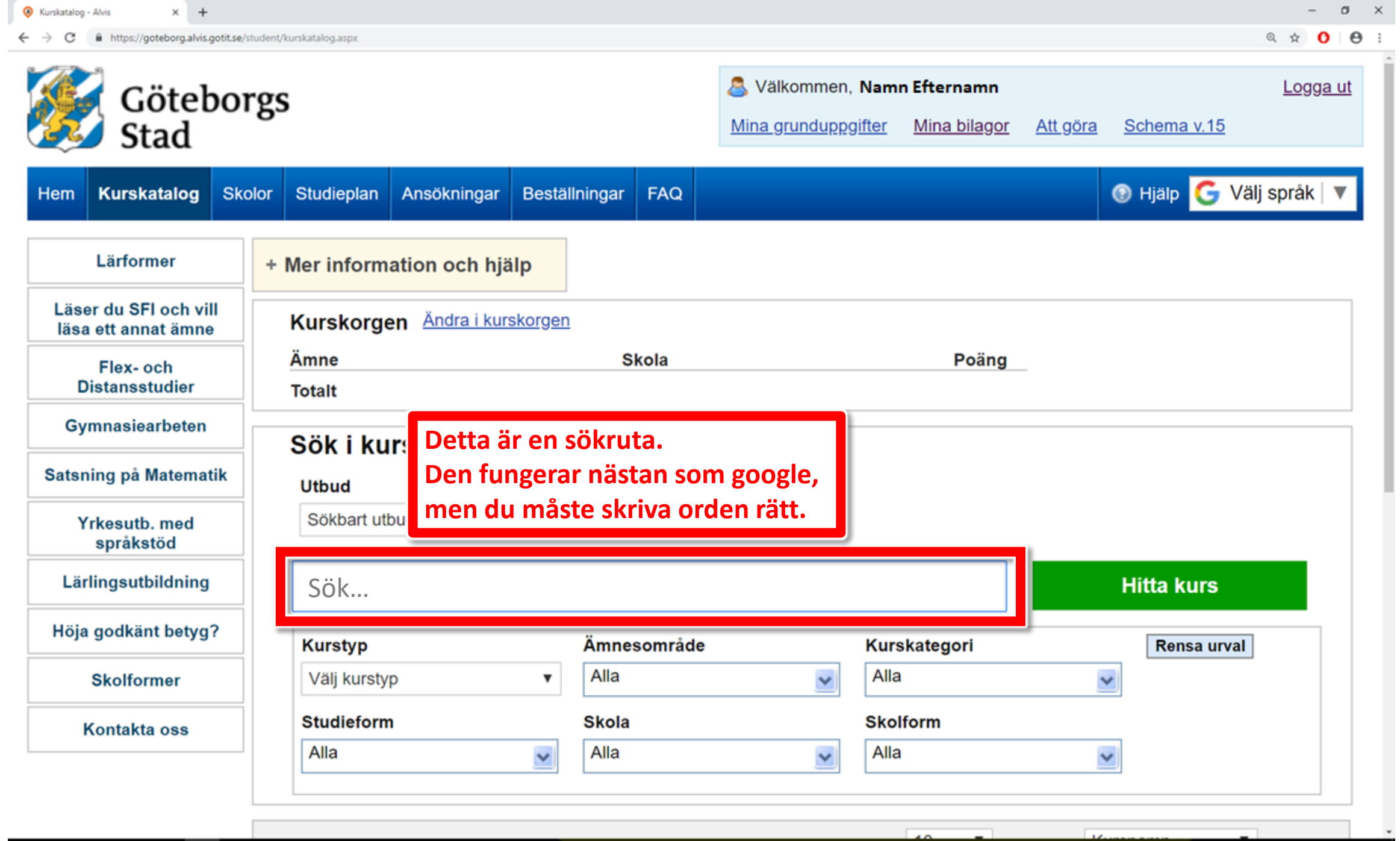

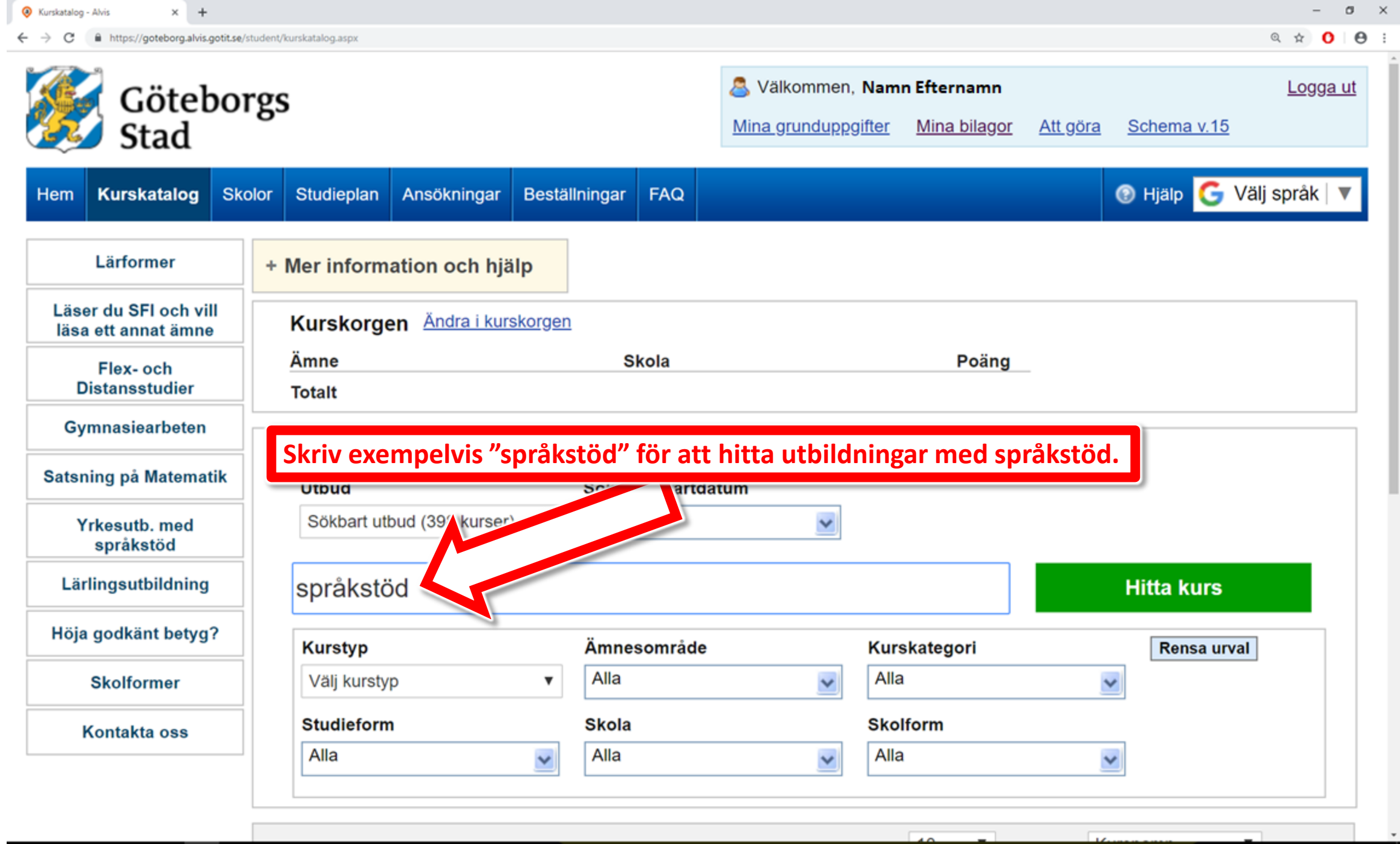

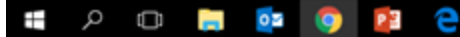

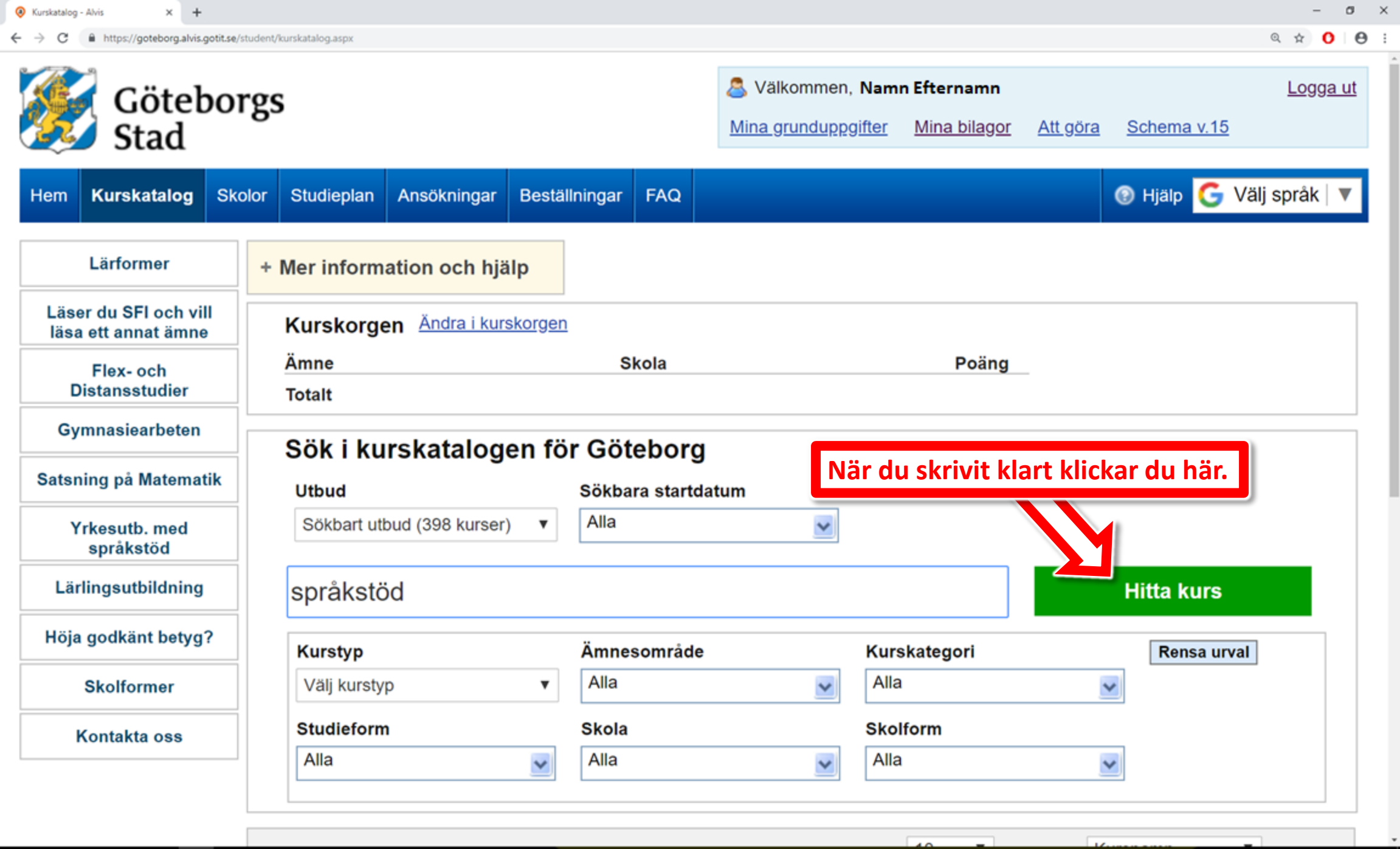

| ρ | Ð | - | 0 | 0 | P 🗄 | е |
|---|---|---|---|---|-----|---|
|   |   |   |   |   |     |   |

#### $\leftarrow$ $\rightarrow$ C $\square$ https://goteborg.alvis.gotit.se/Student/kurskatalog.aspx

| Sökresultat (6 st)<br>Kursnamn                 | Titta nedanfö<br>Varje rad är e | or sökrutan så<br>n utbildning.<br>du vill söka | i ser du de | tta. | snamn                     | Sko | form      |
|------------------------------------------------|---------------------------------|-------------------------------------------------|-------------|------|---------------------------|-----|-----------|
| 1. Barnskötare me<br>(kurspaket)               | Det går bara a                  | att söka alter                                  | nativ med   | grör | n färg.                   | GY  | Läs mer   |
| ۵<br>(kurs <sub>۲</sub>                        | pråkstöd                        | GRS-FPT-1908-GG                                 | KURSPAKET   | 1080 | Gruppundervisning,<br>dag | GY  | Läs mer   |
| 3. Lärling - Hotellme<br>språkstöd (kurspaket) | darbetare med<br>t)             | GRX-HRK                                         | KURSPAKET   | 500  | Lärling                   | GY  | Läs mer 🖣 |
| 4. Lärling Handel me<br>(kurspaket)            | ed språkstöd                    | GRX-HDL                                         | KURSPAKET   | 500  | Lärling                   | GY  | Läs mer   |
| 5. Måltidsbiträde me<br>(kurspaket)            | ed språkstöd                    | MÅLTBITR-S                                      | KURSPAKET   | 1200 | Gruppundervisning,<br>dag | GY  | Läs mer 🍕 |
| <ol> <li>Vårdbiträde med</li> </ol>            | språkstöd (kurspaket)           | VOB-S                                           | KURSPAKET   | 1380 | Gruppundervisning, dag    | GY  | Läs mer   |

Vidare till ansökan

Knappen "Vidare till ansökan" tänds när du valt de kurser du tänker söka

#### 🖂 Kontakta oss

クロ 📄 🔯 🧿 🛂

Använd vårt <u>kontaktformulär</u> för att skicka ett meddelande till oss, så svarar vi så fort vi kan.

## Information

<u>Gymnasial utbildning</u>

Grundläggande utbildning

Svenskundervisning för invandrare Särvux

Du kommer att loggas ut automatiskt om du är inaktiv i mer än 20 minuter.

[[]]

ρ

oz 📀

P

 $\times$ 

.

Ŧ

 $\Box$ 

|         | 1. Barnskötare med språkstöd GRS-BSK-1908-G<br>(kurspaket)                                                                                    | G KURSPAKET     | 2060 Gruppundervisning, GY <b>Dölj </b>                                                    |
|---------|----------------------------------------------------------------------------------------------------|-----------------|--------------------------------------------------------------------------------------------|
|         | Barnels":                                                                                                    | Ämnes-/kursplan | KURSPAKET                                                                                  |
|         | Denna utbildning anordnas via                                                                                                    | Extern länk     | Ingen                                                                                      |
|         | Läs mer om yrkesutbildningen på:                                                                                                    | Bilaga          | Ingen                                                                                      |
|         | Ansökan gör du via länken: <u>GRvux</u>                                                                                                    | Utskrift        | <u>Skriv ut (Öppnas som PDF)</u>                                                           |
|         | "Att iobba med barn och tritid ar att iobba med framtiden!" citat                                                                             | Förkunskan      | Du är behörig att läsa den här                                                             |
| licka p | på länken vid pilen.                                                                                                    |                 | utbildningen skall ge.                                                                     |
|         | Undervisningen är på skolan.                                                                                                    |                 | För att kunna bli antagen gäller det att du:<br>- läser/har läst SFI eller har motsvarande |
|         |                                                                                                    |                 | kunskaper i svenska                                                                        |
|         | Du lär dig om människors lärande och växande, samarbete och                                                                                   |                 | - inte är klar med svenska som                                                             |
|         | kommunikation. Du tränar dig i att möta andra människor och                                                                                   |                 | - har förutsättningar att läsa en                                                          |
|         | utvecklar din förmåga att vara lyhörd för deras behov.                                                                                        |                 | yrkesutbildning i kombination med studier                                                  |
|         | Du kommer att läsa 1300 poäng gymnasiekurser inom barn och<br>fritid samtidigt läser du svenska på antingen SFI-nivå och/eller                |                 | i SFI/svenska som andraspråk                                                               |
|         | svenska som andraspråk på grundläggande nivå. På denna<br>utbildning har du en yrkeslärare som är ansvarig för                                | Ämnesområde     | Barn och Fritid                                                                            |
|         | yrkesämnena och som jobbar tillsammans med en lärare i svenska.                                                                               | Kurskategori    | Barn och Fritid                                                                            |
|         |                                                                                                    | Studieform      | Gruppundervisning, dag                                                                     |
|         | Utbildningen leder till<br>Efter avslutad utbildning har du möjlighet att arbeta som<br>barnskötare inom barnomsorgen. Arbetsuppgifter för en | Kurser          | <ul> <li>Svenska som andraspråk, nationell<br/>delkurs 1 (GRNSVAA)</li> </ul>              |
|         |                                                                                                    |                 | <ul> <li>Svenska som andraspråk inationell</li> </ul>                                      |

へ ■ *(i*, 
↓ 09:44 2019-04-11 C https://goteborg.alvis.gotit.se/Student/kurskatalog.aspx

Ð Θ MÂLTBITR-S KURSPAKET 1200 Gruppundervisning, 5. Måltidsbiträde med språkstöd GY Dölj 👚 (kurspaket) dag Måltidsbiträde m Läs detta noga! (kurspaket) "Förkunskap" är sådant du måste kunna – annars blir du inte antagen. "Jag vill både möta männis stor chans att få jobb." citat från elev på utbildningen. Utbildningen är för dig som vill arbeta i kök Förkunskap Du är behörig att läsa den här äldreomsorg eller sjukhus. utbildningen om du saknar de kunskaper utbildningen skall ge. Studieform Den här utbildningen är på heltid, ca 40 timmar i veckan. För att kunna bli antagen gäller det att du: Undervisningen är på skolan. - läser/har läst SFI eller har motsvarande kunskaper i svenska Utbildningens innehåll - inte är klar med svenska som Du läser kurser inom restaurang och livsmedel samtidigt som du andraspråk på grundläggande nivå läser svenska på antingen SFI-nivå eller svenska som - har förutsättningar att läsa en andraspråk på grundläggande nivå. På denna utbildning har du yrkesutbildning i kombination med studier en yrkeslärare som samarbetar med en lärare i svenska. i SFI/svenska som andraspråk Du får grundläggande kunskaper inom hygien, ergonomi, Ämnesområde Restaurang livsmedel, samt miljökunskap. Du får också lära dig grunderna i matlagning och vad som är särskilt viktigt att tänka på när det Kurskategori Restaurang gäller allergier och annan specialkost. Du tränar matlagning i något av våra metodkök och i vår restaurang. Studieform Gruppundervisning, dag Svenska som andraspråk, nationell Kurser Måltiden är en viktig del i människors liv och det är din uppgift att delkurs 1 (GRNSVAA) tillsammans med dina arbetskamrater skapa lugn och trivsel och Svenska som andraspråk, nationell

h

^ 🛯 🗖 🥻 🗘×

 $\times$ 

 $\leftarrow \rightarrow$ 

ρ

[[]]

s × +

0

9

C https://goteborg.alvis.gotit.se/Student/kurskatalog.aspx

| 5. Måltidsbiträde med språkstöd MÅLTBITR-S<br>(kurspaket)                                                                                                    | KURSPAKET 120                                       | 00 Gruppundervisning, GY <b>Dölj  2</b><br>dag                                                                                                    |
|----------------------------------------------------------------------------------------------------|-----------------------------------------------------|----------------------------------------------------------------------------------------------------|
| Måltidsbiträde med språkstöd<br>(kurspaket)                                                                                                    | Ämnes-/kursplan                                     | KURSPAKET                                                                                                    |
| "Jag vill både möta människor och laga mat. Dessutom är det stor chans att få jobb." citat från elev på utbildningen.                                                                                                    | Bilaga l                                            | Ingen<br>Skriv ut (Öppnas som PDE)                                                                                                    |
| Läs detta noga!<br>m vill arbeta i kök i skola, förskola,<br>aldreomsorg eller sjukhus.                                                                                                    | Förkunskap                                          | Du är behörig att läsa den här<br>utbildningen om du saknar de kunskaper                                                                                                    |
| Studieform<br>Den här utbildningen är på heltid, ca 40 timmar i veckan.<br>Undervisningen är på skolan.<br>Utbildningens innehåll<br>Du läser kurser inom restaurang och livsmedel samtidigt som<br>läser svenska på antingen SFI-nivå eller svenska som<br>andraspråk på grundläggande nivå. På denna utbildning har o<br>en yrkeslärare som samarbetar med en lärare i svenska. | du a                                                | utbildningen skall ge.<br>För att kunna bli antagen gäller det att du:<br>- läser/har läst SFI eller har motsvarande<br>kunskaper i svenska<br>- inte är klar med svenska som<br>andraspråk på grundläggande nivå<br>- har förutsättningar att läsa en<br>yrkesutbildning i kombination med studier<br>i SFI/svenska som andraspråk |
| Du får grundläggande kunskaper inom hygien, ergonomi,<br>livsmedel, samt miljökunskap. Du får också lära dig grunderna<br>matlagning och vad som är särskilt viktigt att tänka på när det<br>gäller allergier och annan specialkost. Du tränar matlagning i<br>något av våra metodkök och i vår restaurang.                                                                       | a i Ämnesområde F<br>Kurskategori F<br>Studieform O | Restaurang<br>Restaurang<br>Gruppundervisning, dag                                                                                                    |
| Måltiden är en viktig del i människors liv och det är din uppgift<br>tillsammans med dina arbetskamrater skapa lugn och trivsel o                                                                                                    | att Kurser                                          | <ul> <li>Svenska som andraspråk, nationell<br/>delkurs 1 (GRNSVAA)</li> <li>Svenska som andraspråk, nationell</li> </ul>                                                                                                    |
|                                                                                                    |                                                     | ^ № 🗉 <i>(</i> « ⊄×                                                                                                    |

đ

—

⊕ ☆ 🕐 🔒 :

 $\times$ 

.

Ŧ

 $\Box$ 

https://goteborg.alvis.gotit.se/Student/kurskatalog.aspx

Måltiden är en viktig del i människors liv och uct an tillsammans med dina arbetskamrater skapa lugn och trasel oc

Yrkesutbildningar består av olika kurser. Här finns en lista på alla kurser du kan lära dig. Du måste inte alltid läsa alla kurser.

arbetskraft är stor och arbetsmarknaden mycket god.

Efter genomförd utbildning finns möjlighet till vidare studier inor restaurang och livsmedel.

#### Viktig information

Utdrag från belastningsregistret för skola och förskola krävs för att få göra APL (praktik) inom skola och barnomsorg, LSS och HBV.

#### Kurs- och antagningsbeskedet

Du kommer att se beskedet genom att logga in på ditt studerandekonto. Svaret kommer också att skickas till dig via e post. Det är därför viktigt att din e-postadress är uppdaterad i webbansökan samt att du har koll på dina inloggningsuppgifter.

Om du har blivit av med dina inloggningsuppgifter och inte läng har tillgång till den e-postadress som du angav vid registrering webbansökan måste du legitimera dig hos vuxenutbildningen i din hemkommun. Då kan du få hjälp att uppdatera epostadressen och komma åt dina uppgifter i systemet.

Kurser

- Svenska som andraspråk, nationell delkurs 1 (GRNSVAA)
- Svenska som andraspråk, nationell delkurs 2 (GRNSVAB)
- Svenska som andraspråk, nationell delkurs 3 (GRNSVAC)
- Svenska som andraspråk, nationell delkurs 4 (GRNSVAD)
- Orienteringskurs på gymnasial nivå för studieplanering (KGYORI11A)
- Orienteringskurs för gymnasial nivå för Ämnesintroduktion (KGYORI11C)
- Orienteringskurs på gymnasial nivå för modersmål/studiehandledning (KGYORI11E)
- Orienteringskurs på gymnasial nivå för yrkessvenska (KGYORI11F)
- · Orienteringskurs, gymnasial, för att ge grundläggande kunsk. om arbetsliv & arbetsmarknad i Sverige (KGYORI11H)
- Matlagning 1 (MALMAL01)
- Matlagning 2 (MALMAL02)
- Service och bemötande, delkurs 50 p (SEVSEVx1)
- Utbildning i svenska för invandrare kurs C, studieväg 1 (SFIKUC91)
- · Utbildning i svenska för invandrare kurs C, studieväg 2 (SFIKUC92)
- Utbildning i svenska för invandrare kurs C, studieväg 3 (SFIKUC93)
- Utbildning i svenska för invandrare

^ ■ 🧖 🗘×

2019-04-11

 $\times$ 

Θ

О

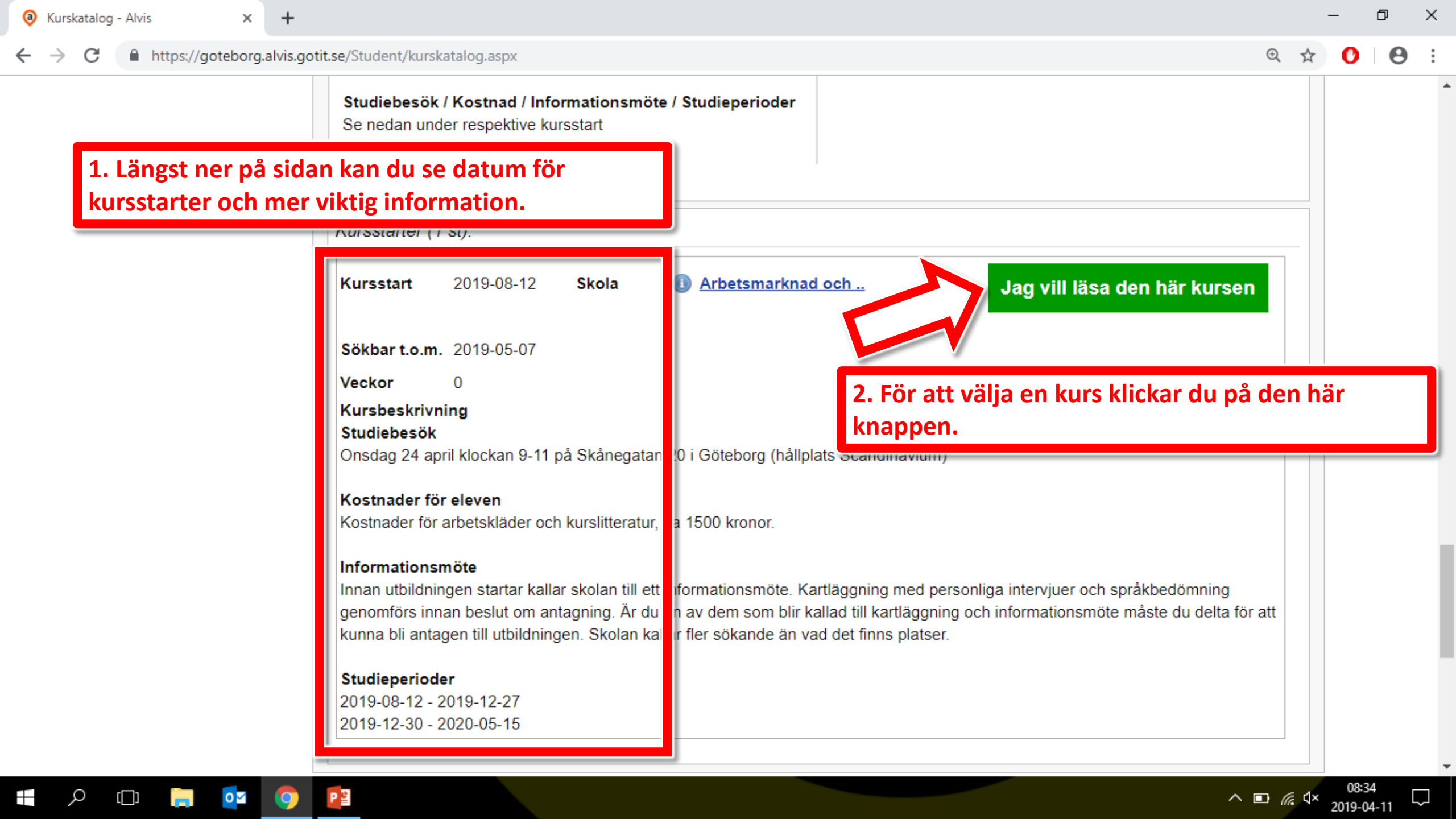

| C A https://goteborg.alv | s antit se/Student/kurskatalog aspy?gatill=a 44755                                                                                                    | \$7   | 0   |
|--------------------------|----------------------------------------------------------------------------------------------------|-------|-----|
|                          | Studiebesök / Kostnad / Informationsmöte / Studieperioder       Se nedan under respektive kursstart                                                                                                    | A     |     |
|                          | Ansvarig kommun: Göteborg                                                                                                    |       |     |
|                          | Kursstarter (1 st):                                                                                                    |       |     |
|                          | Kursstart       2019-08-12       Skola       Arbetsmarknad of f       Du har valt den här kursstarten och den ligger i kurskorgen                                                                                                    |       |     |
|                          | Sökbar t.o.m. 2019-05-07                                                                                                    |       |     |
|                          | Veckor       0         Kursbeskrivning       Nu kan du antingen lägga till fler utbildningar (se bild 9)         Studiebesök       Onsdag 24 april klockan 9-11 på Skånegat                                                                                                    | ).    |     |
|                          | Eller sa rullar du nogst upp da nemsidan och gör klart al                                                                                                    | nsoka | in. |
|                          | Kostnader för eleven<br>Kostnader för arbetskläder och kurslitteratur, ca 1500 kronor.                                                                                                    | nsoka | an. |
|                          | Kostnader för eleven         Kostnader för arbetskläder och kurslitteratur, ca 1500 kronor.         Informationsmöte         Innan utbildningen startar kallar skolan till ett informationsmöte. Kartläggning med personliga intervjuer och språkbedömning genomförs innan beslut om antagning. Är du en av dem som blir kallad till kartläggning och informationsmöte måste du delta för att kunna bli antagen till utbildningen. Skolan kallar fler sökande än vad det finns platser. | nsoka | an. |

.

\_\_\_\_

-04-11

https://goteborg.alvis.gotit.se/Student/kurskatalog.aspx?gatill=a\_44755 C Göteborgs Stad Skolor FAQ Hem Kurskatalog Lärformer + Mer information och hjälp Läser du SFI och vill läsa ett annat ämne Flex- och Distansstudier Kurskorgen Ändra i kurskorgen Gymnasiearbeten Ämne Skola Kurspaket Arbetsmarknad och vuxenutbildnin... Satsning på Matematik Totalt Yrkesutb. med språkstöd

+

×

Lärlingsutbildning

Höja godkänt betyg?

Skolformer

Kontakta oss

0 🗹

0

ρ

[]]

Poäng

1200

Du vill läsa dessa kurser. För att söka

För att göra klart ansökan klickar du här.

icka på <u>Vidare till ansökan</u>

| Totalt                 |         |                    | 1200         |                       |        |
|------------------------|---------|--------------------|--------------|-----------------------|--------|
| Sök i kurskatalo       | ogen fö | r Göteborg         |              |                       |        |
| Utbud                  |         | Sökbara startdatum |              |                       |        |
| Sökbart utbud (426 kur | rser) 🔻 | Alla               | ~            |                       |        |
| språkstöd              |         |                    |              | Hitta kurs            |        |
| Kurstyp                |         | Ämnesområde        | Kurskategori | Rensa urval           |        |
| Välj kurstyp           | •       | Alla               | Alla         | ~                     |        |
| Studieform             |         | Skola              | Skolform     |                       |        |
| PI                     |         |                    |              | ^ <b>□</b> <i>(</i> , | ⊈× 201 |

ρ

[[]]

0 🗹

9

| h välj kursmål - Alvis 🗙 | +                        |                              |                   |               |      |       |            |                      |                  |   |
|--------------------------|--------------------------|------------------------------|-------------------|---------------|------|-------|------------|----------------------|------------------|---|
| https://goteborg         | .alvis.gotit.se/student/ | /skicka-ansokan-steg1.asp>   | c                 |               |      |       |            |                      | Ð, r             | ☆ |
| 1 Priorite               | era och välj k           | ursmål                       | 4                 | Betyg och bil | agor |       | 6 Nuvar    | ande sysselsättning  |                  |   |
| 2 Individue              | Il studieplan            |                              | 5                 | CSN           |      |       | 7 Kontro   | ollera och skicka in |                  |   |
| 3 Personur               | opgifter och kontal      | dsätt                        |                   |               |      |       |            |                      |                  |   |
| + Mer information        | tion och hjälp           |                              |                   |               |      |       |            |                      |                  |   |
|                          | e ek väli ku             | no no ≗l <b>f</b> ∺n alim    | e etudio          |               |      |       |            |                      |                  | - |
| Steg 1                   | och valj ku              | irsmal for dina              | a studie          | r             |      |       |            |                      |                  |   |
| 1. Måltidsbit            | träde med språ           | kstöd (kurspaket)            | )                 |               |      |       |            |                      |                  |   |
| Rangor                   | a nå den vita            | rutan                        |                   |               |      |       |            |                      |                  |   |
| 1 kurs                   |                          | kurspake                     | t)                |               |      |       |            |                      |                  |   |
| Prioritet An             | mälningskod              | Jla                          |                   |               | Po   | äng k | Kursstart  | Prioritera           |                  |   |
| 1 <u>MÂ</u>              | ALTBITR-S                | Arbetsmarknad och vux        | kenutbildning     | Göteborg      | 120  | 00 2  | 2019-08-12 |                      | 📋 <u>Ta bort</u> |   |
| Varför vill du läs       | a kursen?                | viskt):                      |                   |               |      |       |            |                      |                  |   |
| 🔿 = Skolan har flera     | utbildningsadresser. Fö  | r muspekaren över bilden för | att visa vald adr | 9 <i>55</i> . |      |       |            |                      |                  |   |
|                          |                          |                              |                   |               |      |       |            |                      |                  | ┛ |

# Du måste ange Varför du vill läsa på alla kurser

P

Observera att du har inte angivit varför du vill läsa på en eller flera kurser. Du kan inte gå vidare med ansökan förrän du angivit varför du vill läsa!

へ 🗈 🦟 🏼 4× 09:25 2019-04-11

 $\mathbf{T}$ 

 $\Box$ 

ρ

[]]

0 🗹

0

| https://goteborg.alvis.gotit.se/student/skick                                                                                                    | a-ansokan-steg1.aspx |                             |                       |                        |                 | Ð, s    |
|----------------------------------------------------------------------------------------------------|----------------------|-----------------------------|-----------------------|------------------------|-----------------|---------|
| Prioritera och väli kurs                                                                                                    | mål 🛛 4              | Betyg och bilagor           | 6                     | Nuvarand               | e sysselsättnin | ng      |
| 2 Individuell studieplan                                                                                                    | 5 (                  | CSN                         | 7                     | Kontroller             | a och skicka in | 1       |
| 3 Personuppgifter och kontaktsät                                                                                                    | t                    |                             |                       |                        |                 |         |
|                                                                                                    |                      |                             |                       |                        |                 |         |
| Ver information och hjälp                                                                                                    |                      |                             |                       |                        |                 |         |
|                                                                                                    |                      |                             |                       |                        |                 |         |
|                                                                                                    |                      |                             |                       |                        |                 |         |
| j det alternativ som passa                                                                                                    | a studier            |                             |                       |                        |                 |         |
| n ansökan                                                                                                    | a studier            |                             |                       |                        |                 |         |
| Annat                                                                                                    | a studier            |                             |                       |                        |                 |         |
| Annat<br>Grundläggande behörighet högre studier<br>Gymnasiekompetens/slutbetyg                                                                                                    | od (kurspaket)       |                             |                       |                        |                 |         |
| Annat<br>Grundläggande behörighet högre studier<br>Gymnasiekompetens/slutbetyg<br>Höja mitt betyg på kursen<br>Kompetens för att starta eget företag                                                                                                    | a studier            |                             |                       |                        |                 |         |
| Annat<br>Grundläggande behörighet högre studier<br>Gymnasiekompetens/slutbetyg<br>Höja mitt betyg på kursen<br>Kompetens för att starta eget företag<br>Kompetens för nuvarande yrke                                                                                                 | åkstöd (kurspaket)   |                             | K                     |                        |                 |         |
| Annat<br>Grundläggande behörighet högre studier<br>Gymnasiekompetens/slutbetyg<br>Höja mitt betyg på kursen<br>Kompetens för att starta eget företag<br>Kompetens för nuvarande yrke<br>Kompetens för planerat yrkesval<br>Jära mig mer svenska                                      | a studier            | Poäng                       | Kurss                 | start                  | Prioritera      |         |
| Annat<br>Grundläggande behörighet högre studier<br>Gymnasiekompetens/slutbetyg<br>Höja mitt betyg på kursen<br>Kompetens för att starta eget företag<br>Kompetens för nuvarande yrke<br>Kompetens för planerat yrkesval<br>Jära mig mer svenska<br>Särskild behörighet högre studier | a studier            | ,<br>Poäng<br>Göteborg 1200 | <b>Kurse</b><br>2019- | s <b>tart</b><br>08-12 | Prioritera      | Ta bort |

贪 = Skolan har flera utbildningsadresser. För muspekaren över bilden för att visa vald adress.

## Du måste ange Varför du vill läsa på alla kurser

PB

Observera att du har inte angivit varför du vill läsa på en eller flera kurser. Du kan inte gå vidare med ansökan förrän du angivit varför du vill läsa!

へ ■ *(i*, ⊄× 09:27 2019-04-11

 $\Box$ 

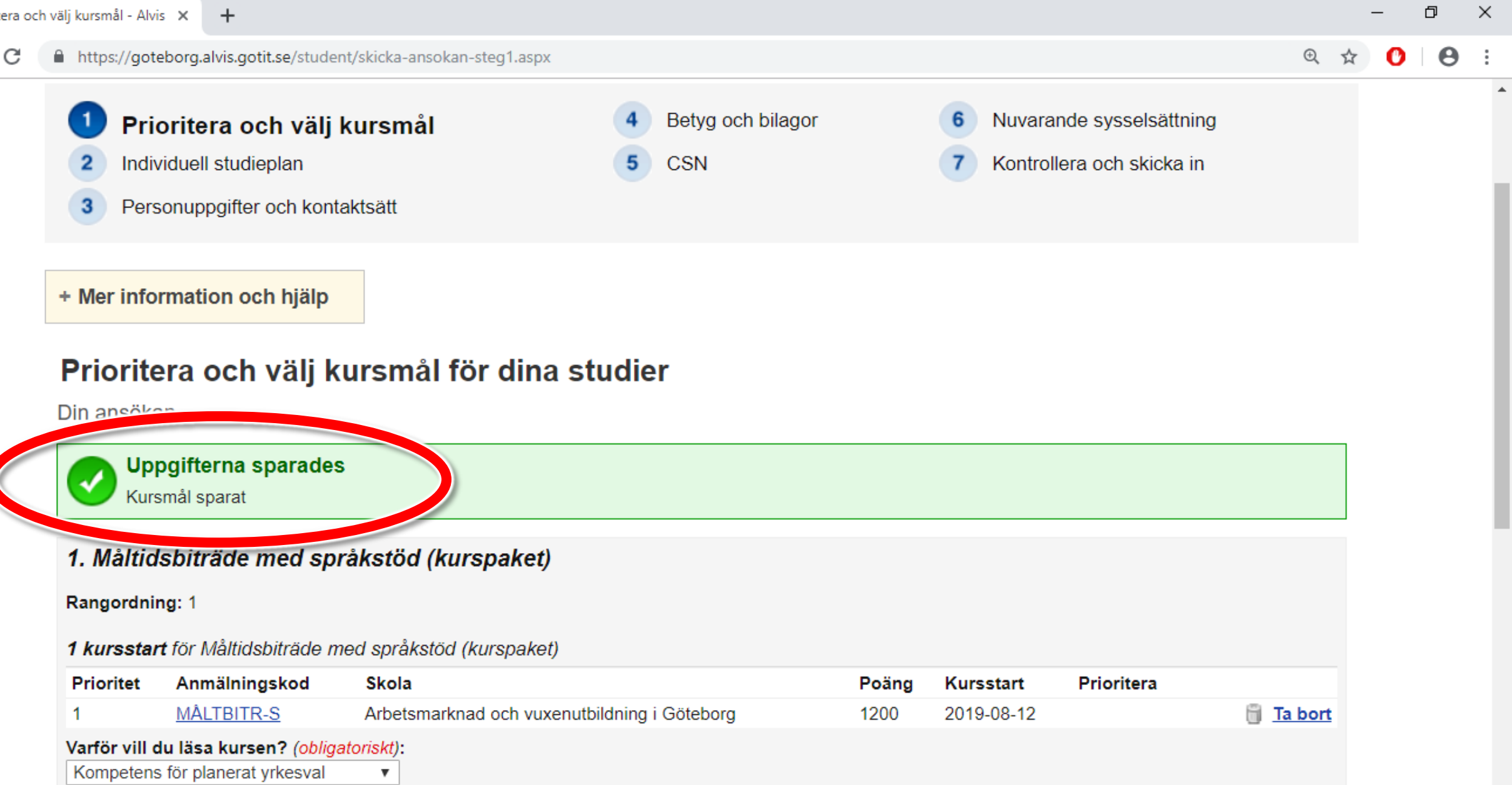

^ ∎ *(* √×

2019-04-11

🗊 = Skolan har flera utbildningsadresser. För muspekaren över bilden för att visa vald adress.

←

Ω

С https://goteborg.alvis.gotit.se/student/skicka-ansokan-steg1.aspx  $\rightarrow$ 

+ Mer Information ocn njaip

# Prioritera och välj kursmål för dina studier

Din ansökan

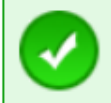

Uppgifterna sparades Kursmål sparat

## 1. Måltidsbiträde med språkstöd (kurspaket)

Rangordning: 1

#### 1 kursstart för Måltidsbiträde med språkstöd (kurspaket)

| 1 MÅLTBITR-S Arbetsmarknad och vuxenutbildning i Göteborg 1200 2019-08-12 Image: Tabort   Varför vill du läsa kursen? (obligatoriskt):<br>Kompetens för planerat yrkesval   image: total colspan="2">Klicka här.   image: total colspan="2">*   *   Skolan har flera utbildningsadresser. För muspekaren över bilden för att visa vald adress.   Klicka här.   Gå tillbaka till kurskatalogen   Knappen "Gå vidare" tänds när alla obligatoriska uppgifter | Prioritet Anmälningskod Sk                                                   | ola                                           | Poäng             | Kursstart        | Prioritera                |
|----------------------------------------------------------------------------------------------------|------------------------------------------------------------------------------|-----------------------------------------------|-------------------|------------------|---------------------------|
| Varför vill du läsa kursen? (obligatoriskt):         Kompetens för planerat yrkesval         ▼         Skolan har flera utbildningsadresser. För muspekaren över bilden för att visa vald adress.         Klicka här.         Gå tillbaka till kurskatalogen         Knappen "Gå vidare" tänds när alla obligatoriska uppginer.                                                                                                    | 1 <u>MÅLTBITR-S</u> Art                                                      | etsmarknad och vuxenutbildning i Göteborg     | 1200              | 2019-08-12       | 📋 <u>Ta bort</u>          |
| <ul> <li>Skolan har flera utbildningsadresser. För muspekaren över bilden för att visa vald adress.</li> <li>Klicka här.</li> <li>Gå tillbaka till kurskatalogen</li> <li>Knappen "Gå vidare" tänds när alla obligatoriska uppgifter.</li> </ul>                                                                                                    | Varför vill du läsa kursen? (obligatorisk<br>Kompetens för planerat yrkesval | <b>0</b> :                                    |                   |                  |                           |
| Gå tillbaka till kurskatalogen<br>Knappen "Gå vidare" tänds när alla obligatoriska uppgifter, singter är ifvilda och sport                                                                                                    | 🍃 = Skolan har flera utbildningsadresser. För mu                             | pekaren över bilden för att visa vald adress. |                   |                  | Klicka här.               |
| Knappen "Gå vidare" tänds när alla obligatoriska uppgifter av sig steg är ifvilda och spar                                                                                                    | Gå tillbaka till kurskatalogen                                               |                                               |                   | C                | Gå vidare till nästa steg |
| eller avbryt ansökan.                                                                                                    |                                                                              | Knappen "Gå vidare" tänd                      | s när alla obliga | atoriska uppgift | eller avbryt ansökan.     |

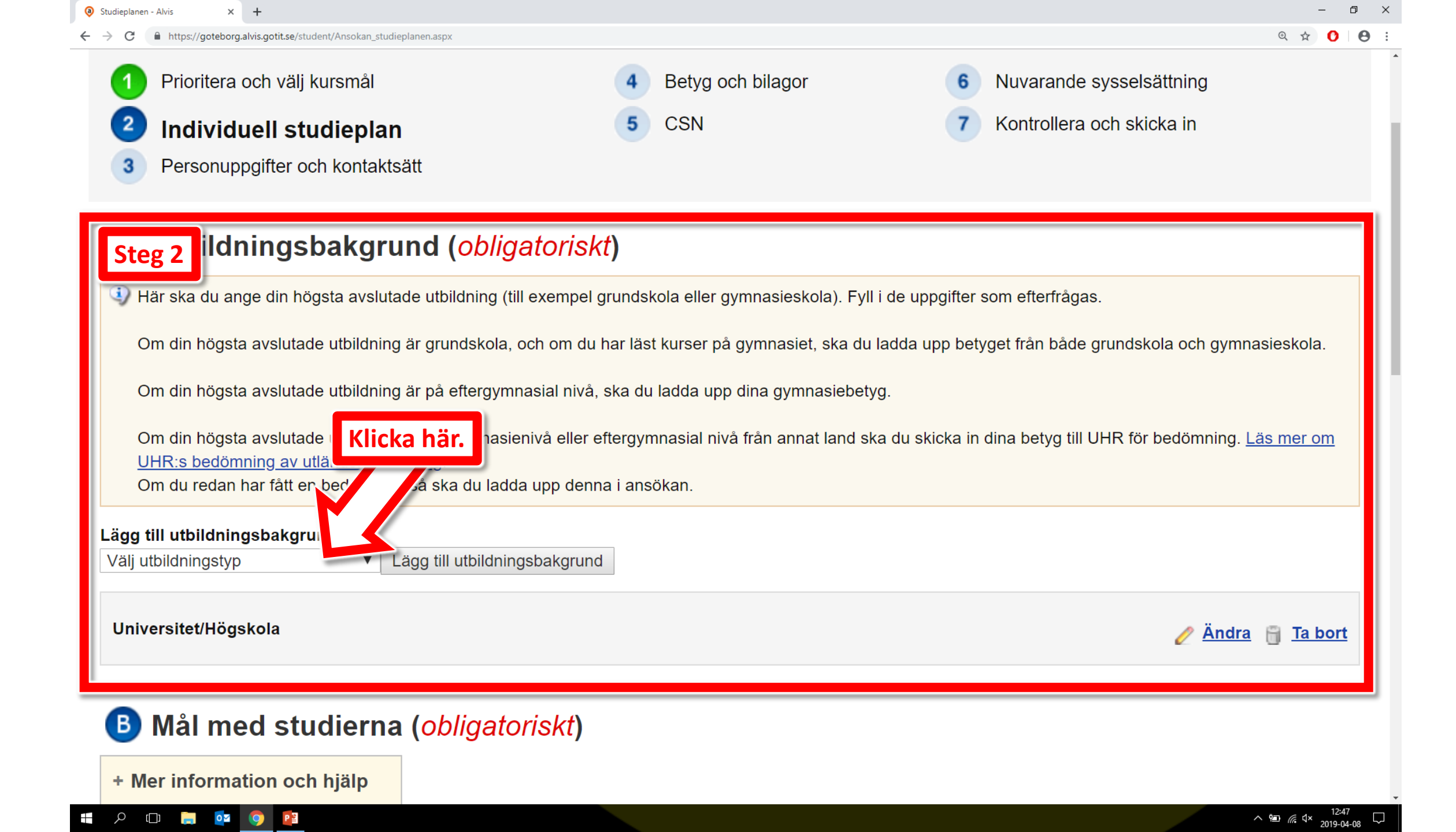

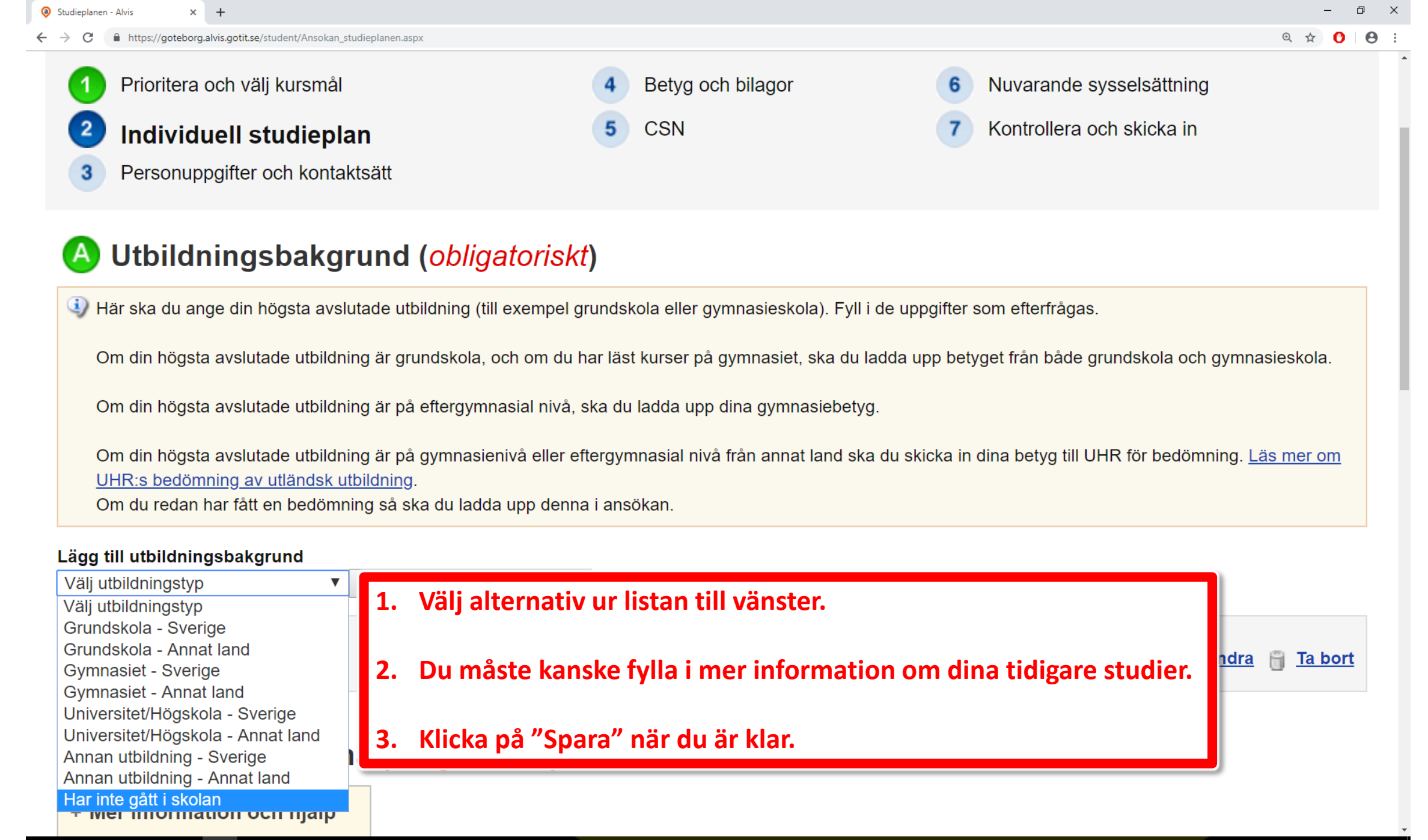

#### 📲 🔎 🗇 📄 🧰 🕥 😰

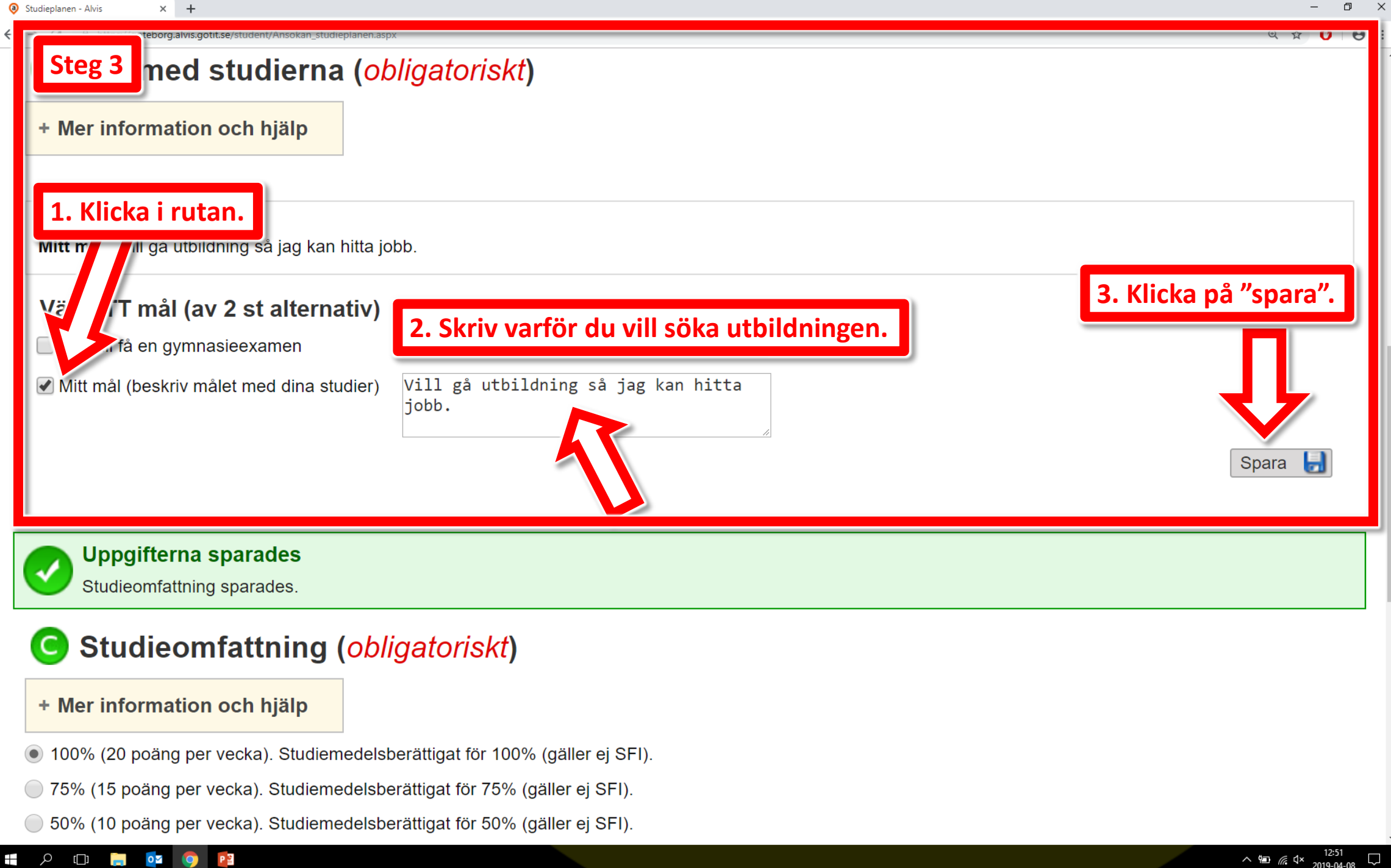

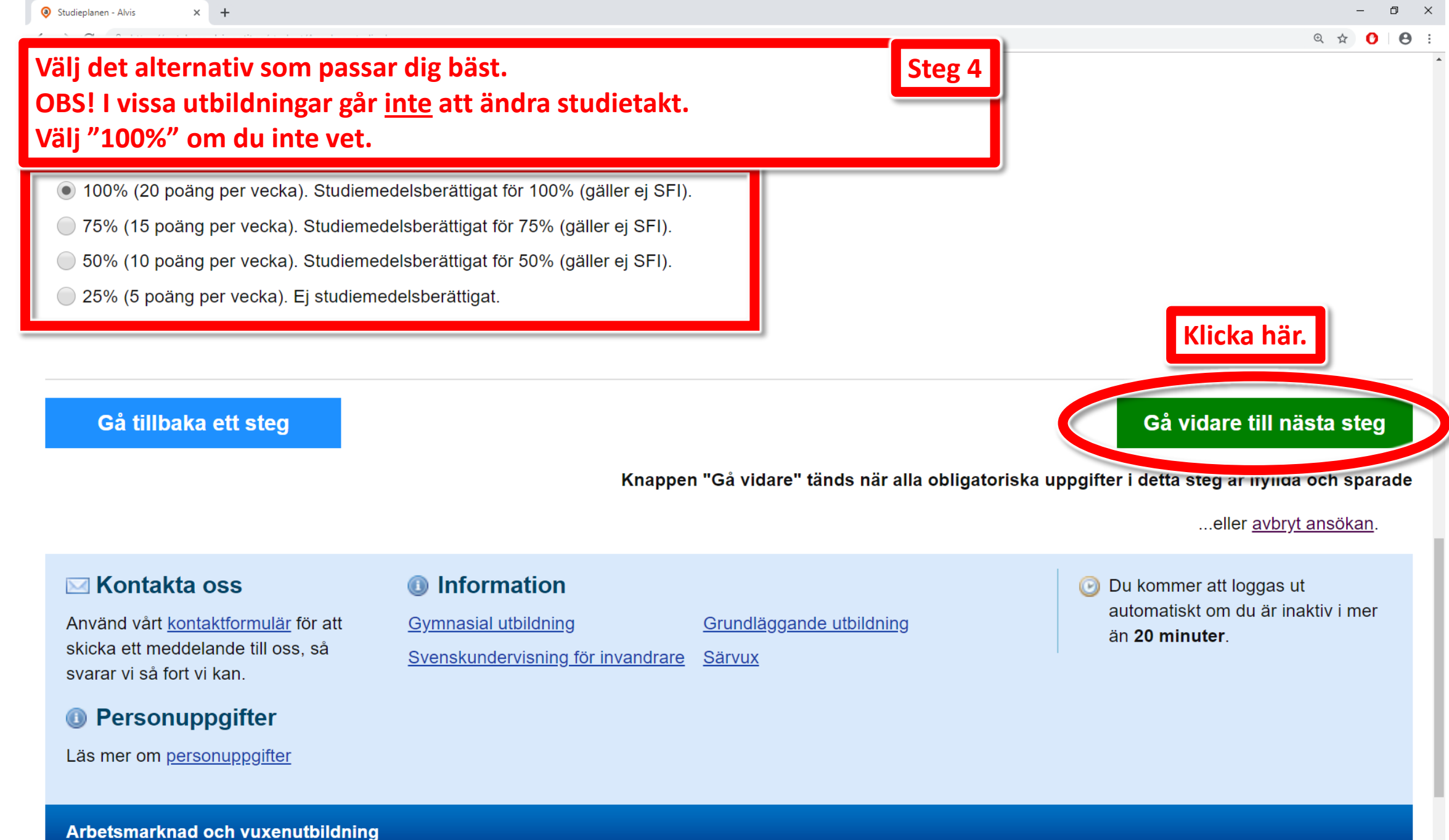

Resäkeadress: Rosenlundenlatsen 2 Göteborg

💶 🔎 🖬 🖬 👰 👰

| _ | đ | $\times$ |
|---|---|----------|
|   |   |          |

|                                                                                                    | छ 🕁 🕐 | Θ |
|----------------------------------------------------------------------------------------------------|-------|---|
| Steg 5       Onuppgifter         Formann       Efternamn         Fyll i dina kontaktuppgifter.         Epostadress (obligatoriskt):       Telefonnummer:         Mobiltelefon:                                                |       |   |
| Steg 6<br>Välj hur du vill bli kontaktad.<br>Tar Kar du vä<br>E-Post (obligatoriskt)<br>SMS (ange mobiltelefonnummer)                                                                                                    |       |   |
| Steg 7       Ila adressuppgifter (folkbokföringsadress)         Föringskommun       Adress         Postnummer       Ort         Har du inte flyttat och köpt eftersändning behöver du inte göra något här.       skicka post. |       |   |
| Eftersändning av post<br>Jag har tillfällig adress (anges ENDAST om du inte vill att post skickas till din folkbokföringsadress)                                                                                              |       |   |

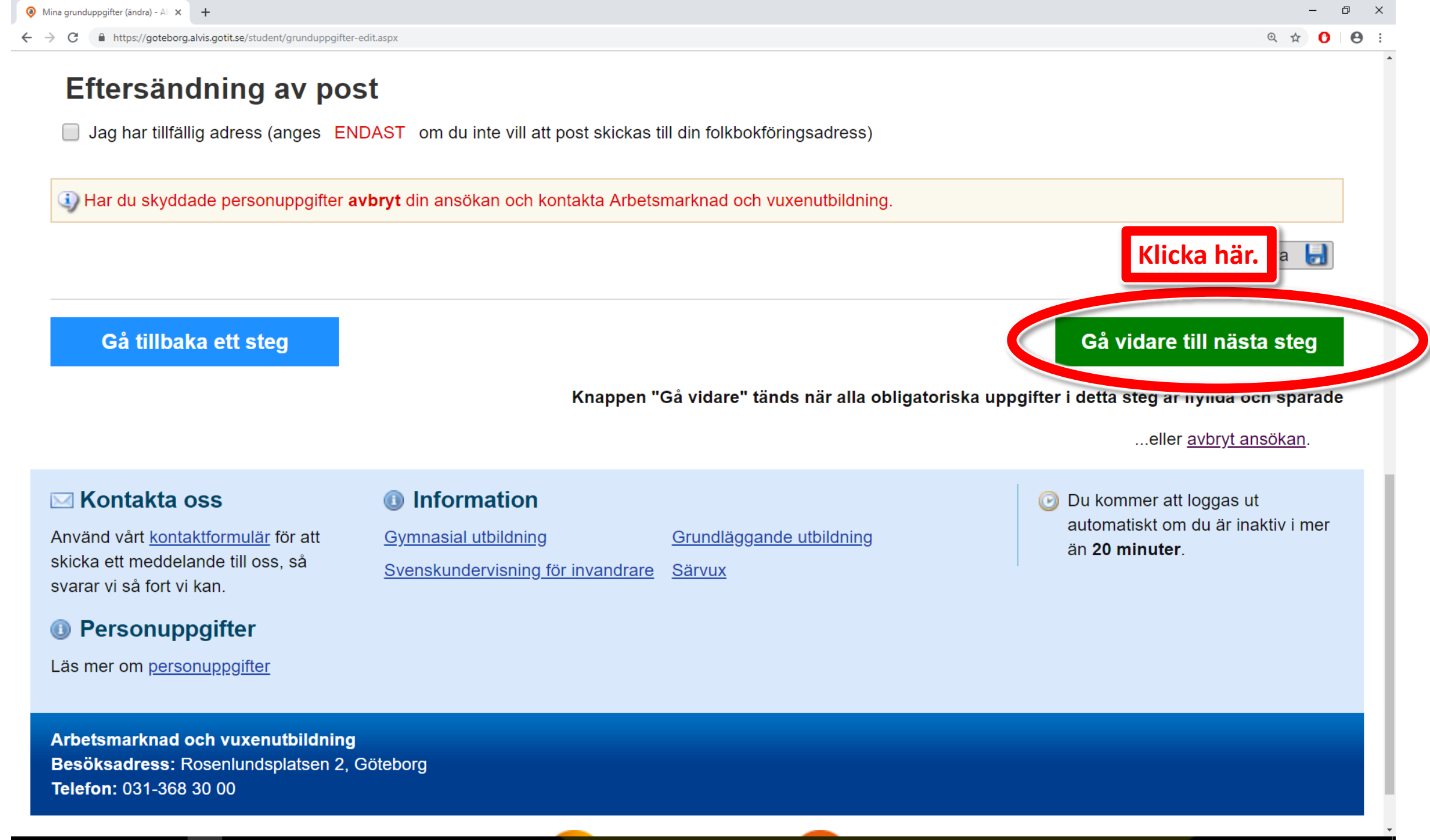

A 🗆 📄 🔯 🧿

Р 🗿

# Steg 8 ogifterna sparades

valet gällande betyg har sparats.

+ Mer information och hjälp

# Hur får Vuxenutbildningen tillgång till dina betyg? (obligatoriskt)

Jag bifogar mina betyg senast sista kompletteringsdag.

Jag har tidigare bifogat samtliga betyg och andra dokument son behövs för behandling av min ansökan hos Vuxenutbildningen i Göteborgs Stad.

# Välj hur vuxenutbildningen får dina betyg. Glöm inte att ladda upp betygsdokumenten!

Du har inga testresultat

# Bifoga betyg och bilagor

Bilagor med filändelserna .jpg, .gif, .tif, .pdf, .doc och .docx är tillåtna.

Du får ladda upp högst 20Mb bilagor.

Tänk på att kontrollera läsbarheten på det som laddas upp, bilagan skall gå att läsa digitalt.

Du kan endast ta bort bilag

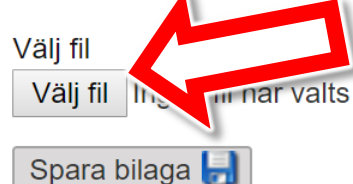

Om du behöver ladda upp bilagor kan du göra det här. Det går även att göra efter att du skickat in ansökan.

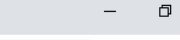

 $\times$ 

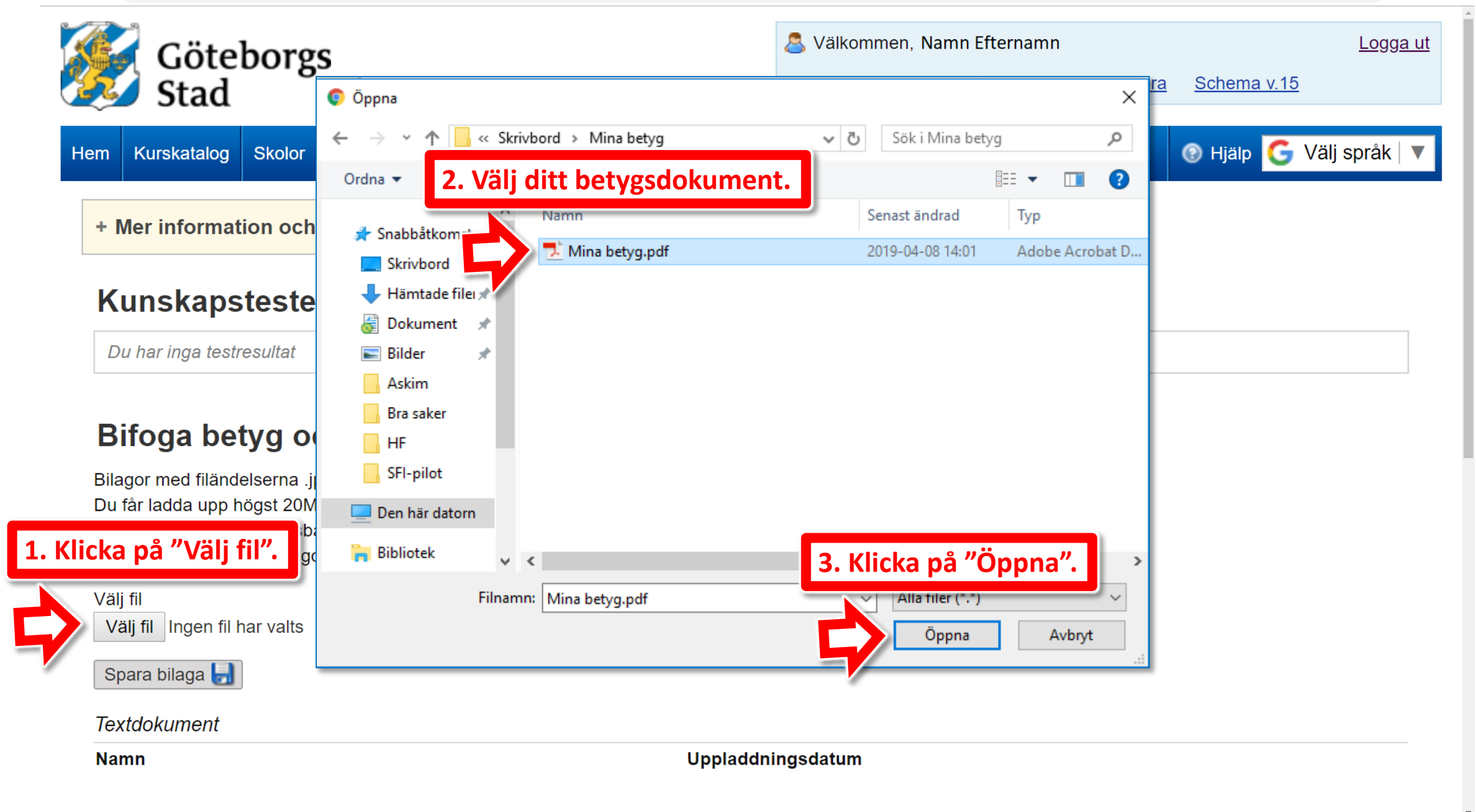

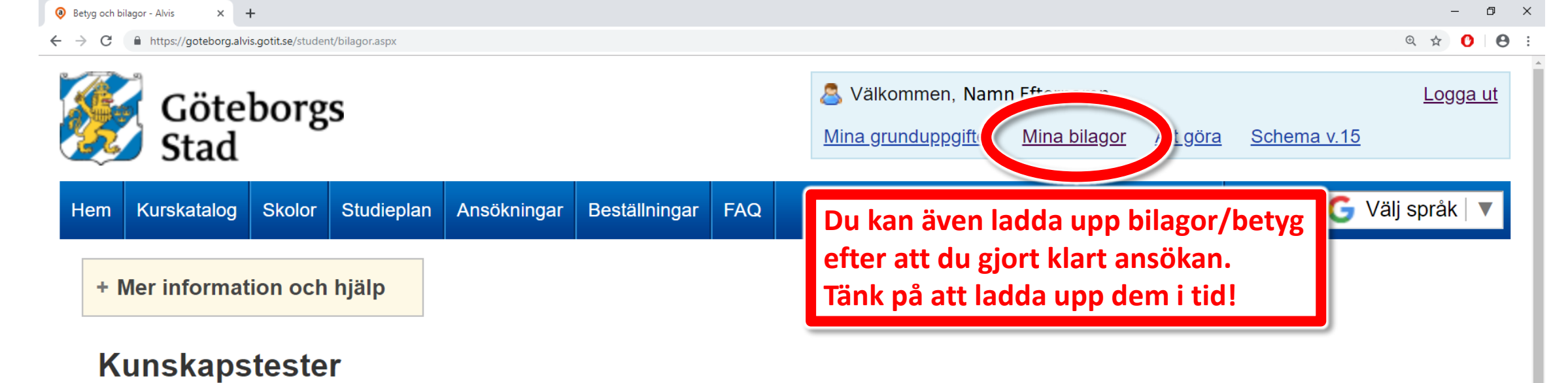

Du har inga testresultat

# Bifoga betyg och bilagor

Bilagor med filändelserna .jpg, .gif, .tif, .pdf, .doc och .docx är tillåtna. Du får ladda upp högst 20Mb bilagor. Tänk på att kontrollera läsbarheten på det som laddas upp, bilagan skall gå att läsa digitalt. Du kan endast ta bort bilagor som är uppladdade *efter* du senast skickade in en ansökan.

Välj fil Välj fil Ingen fil har valts

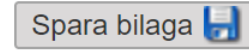

Textdokument

Namn

Uppladdningsdatum

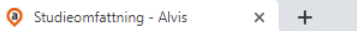

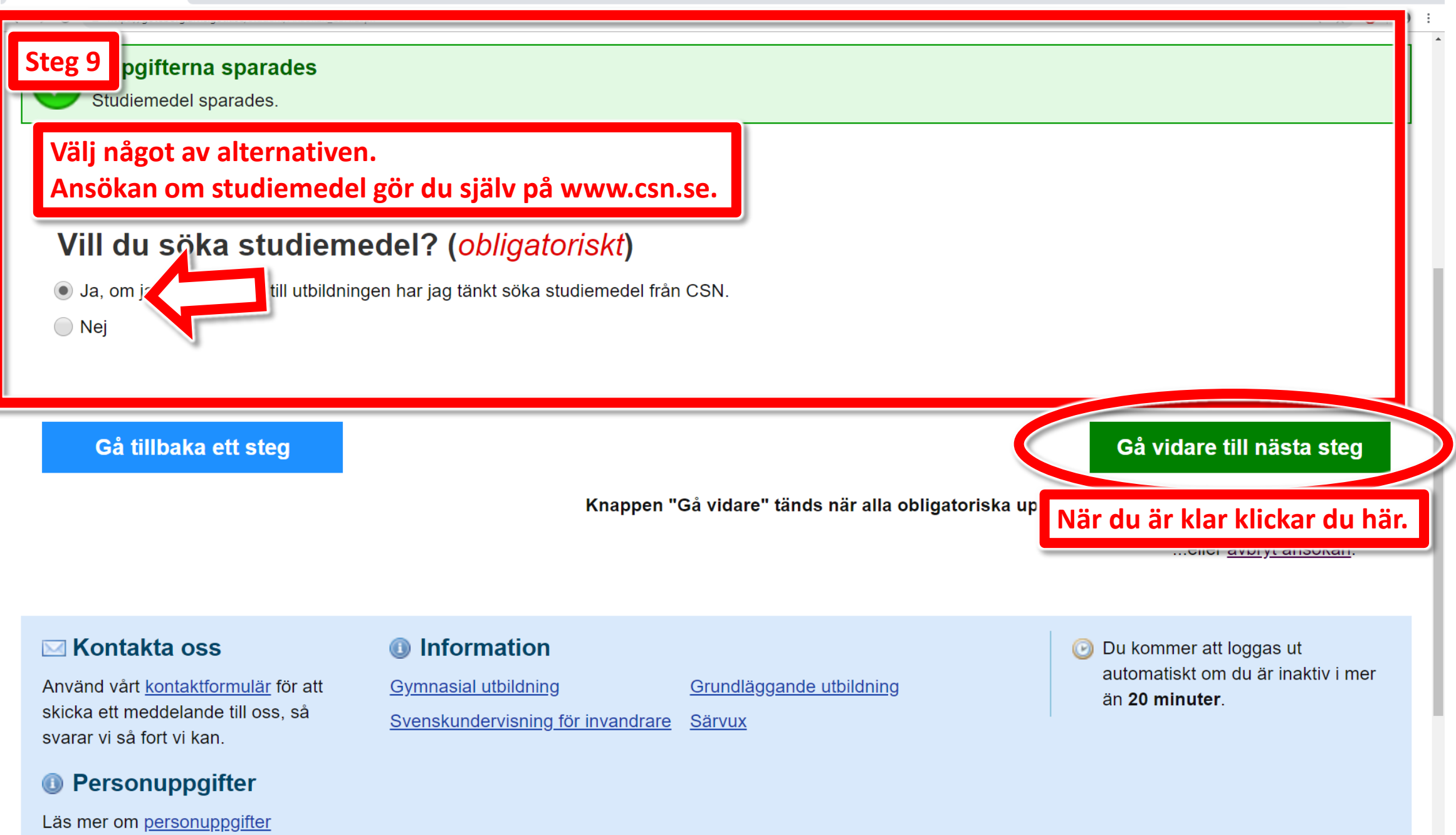

٥

 $\times$ 

A 🗇 📄 🗖 🧿

P

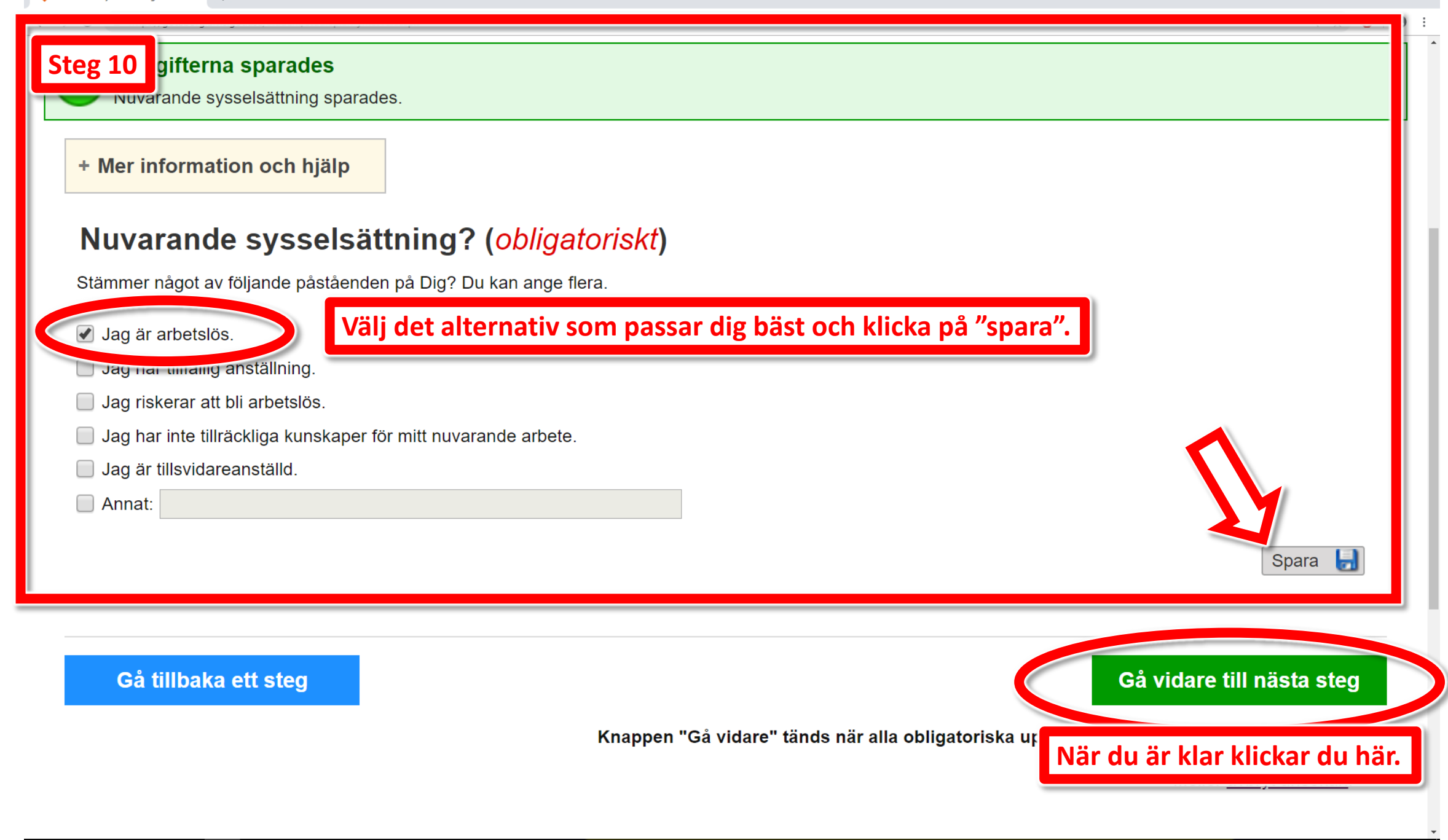

Ø

 $\times$ 

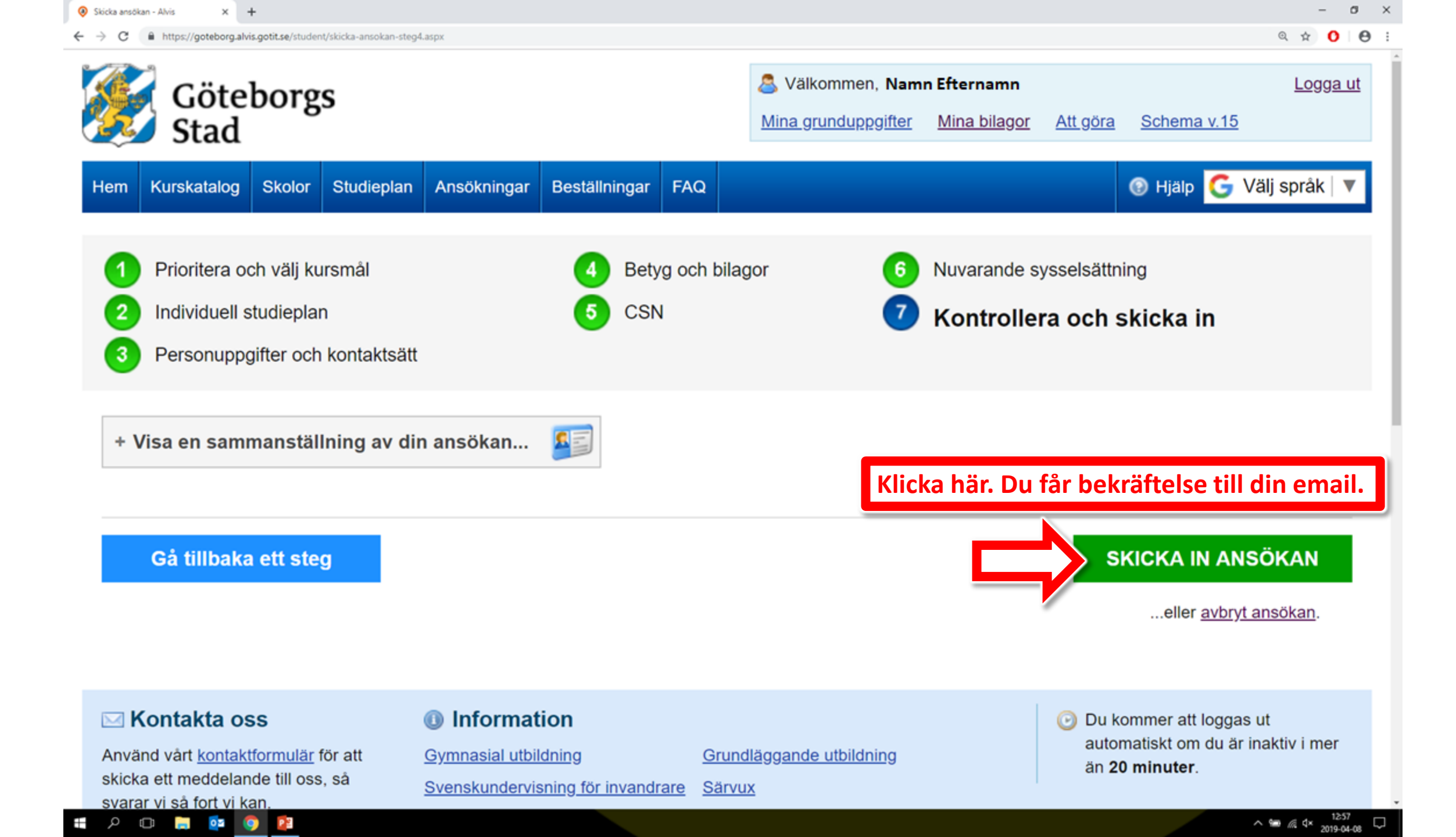

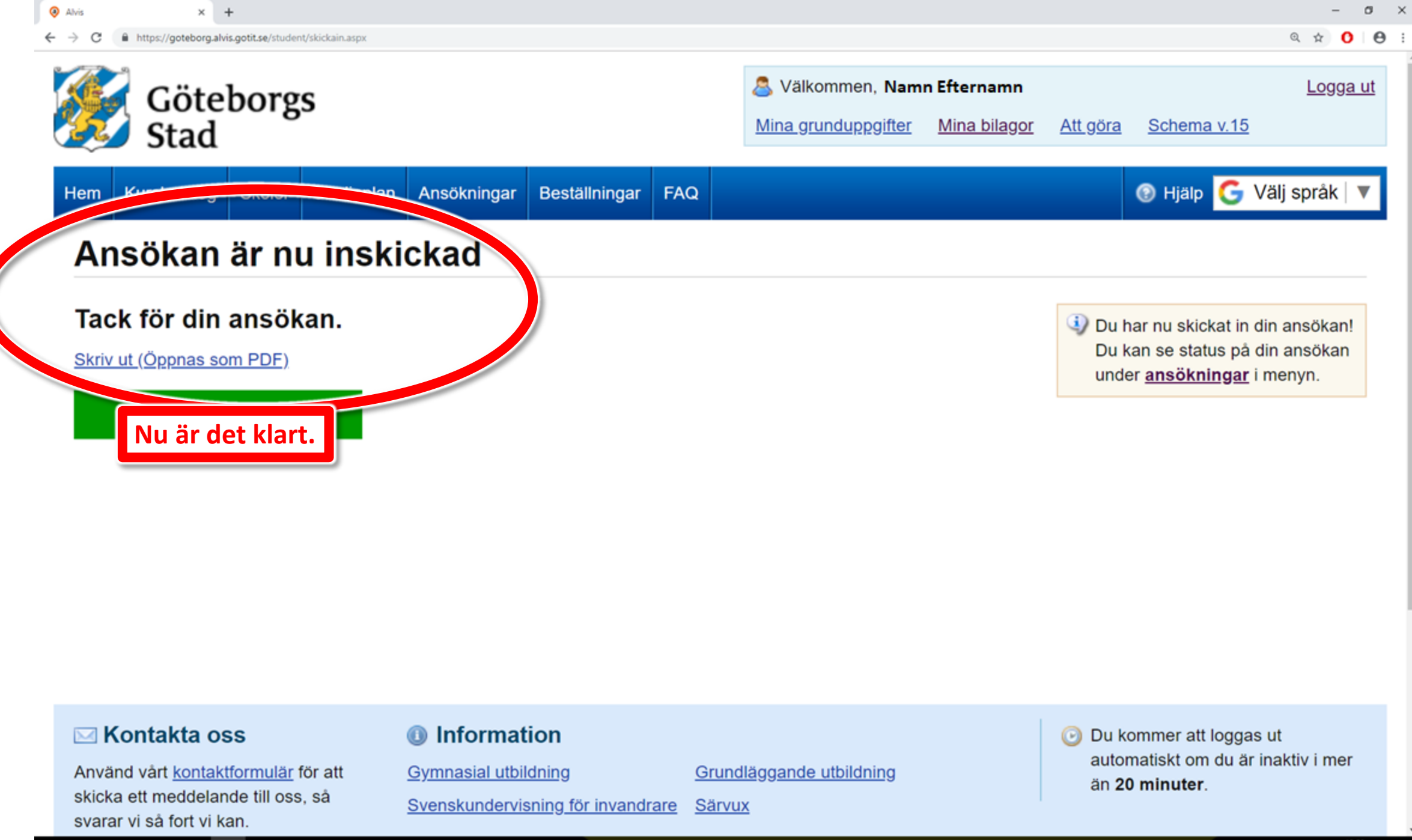

| ~ | -   |  |  |
|---|-----|--|--|
|   |     |  |  |
| ~ | u u |  |  |
|   |     |  |  |

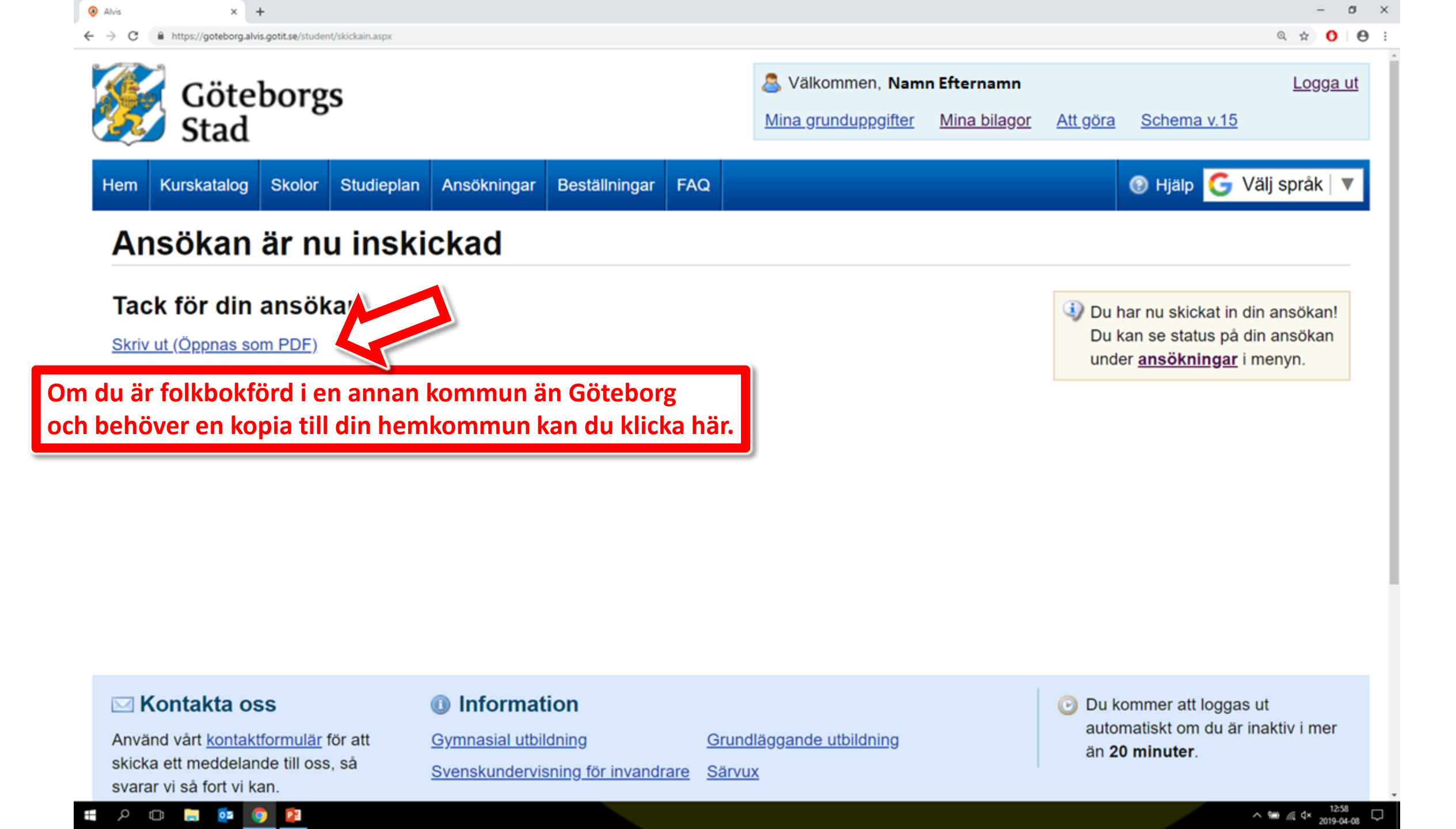

Hållbar stad – öppen för världen

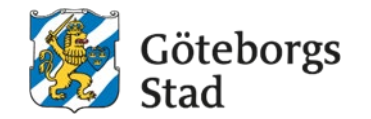

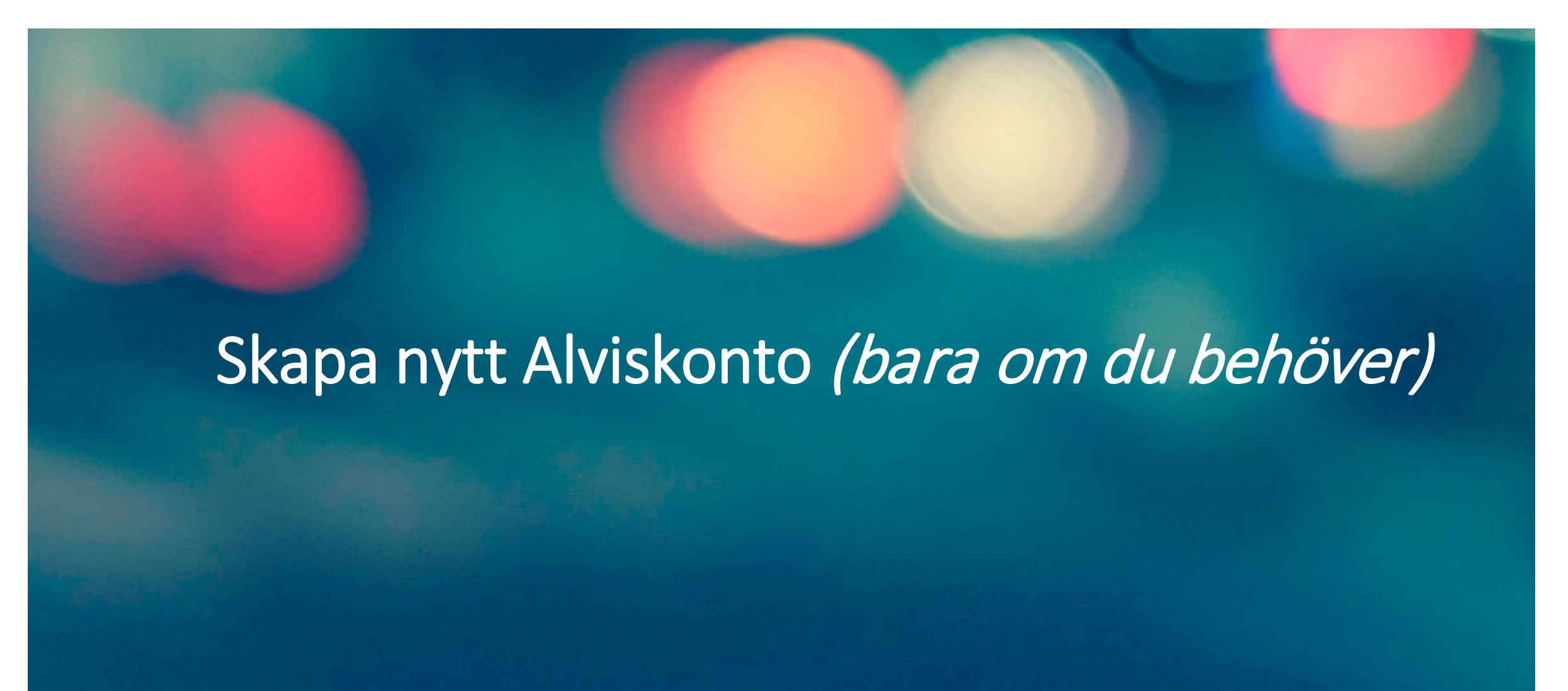

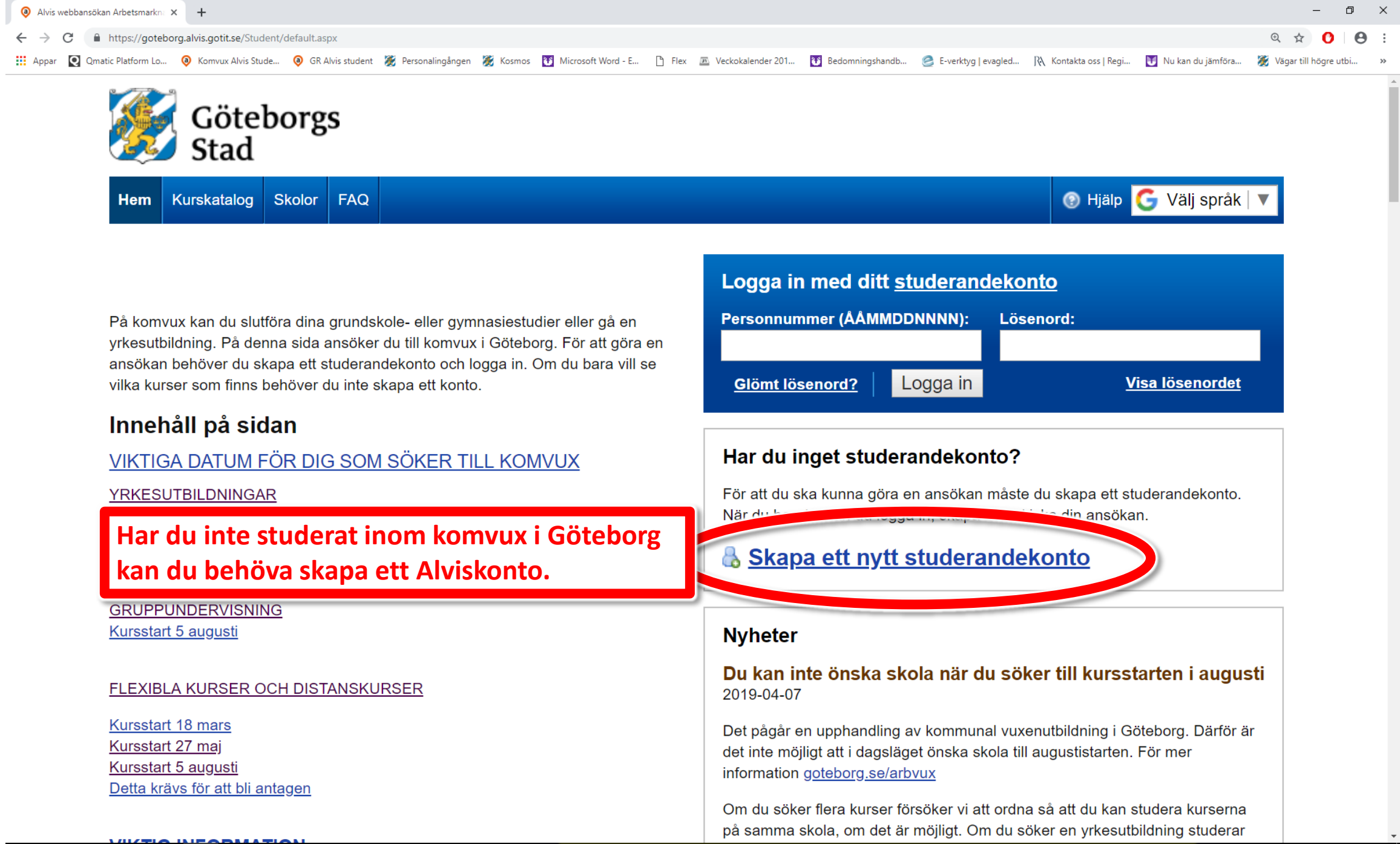

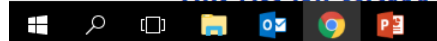

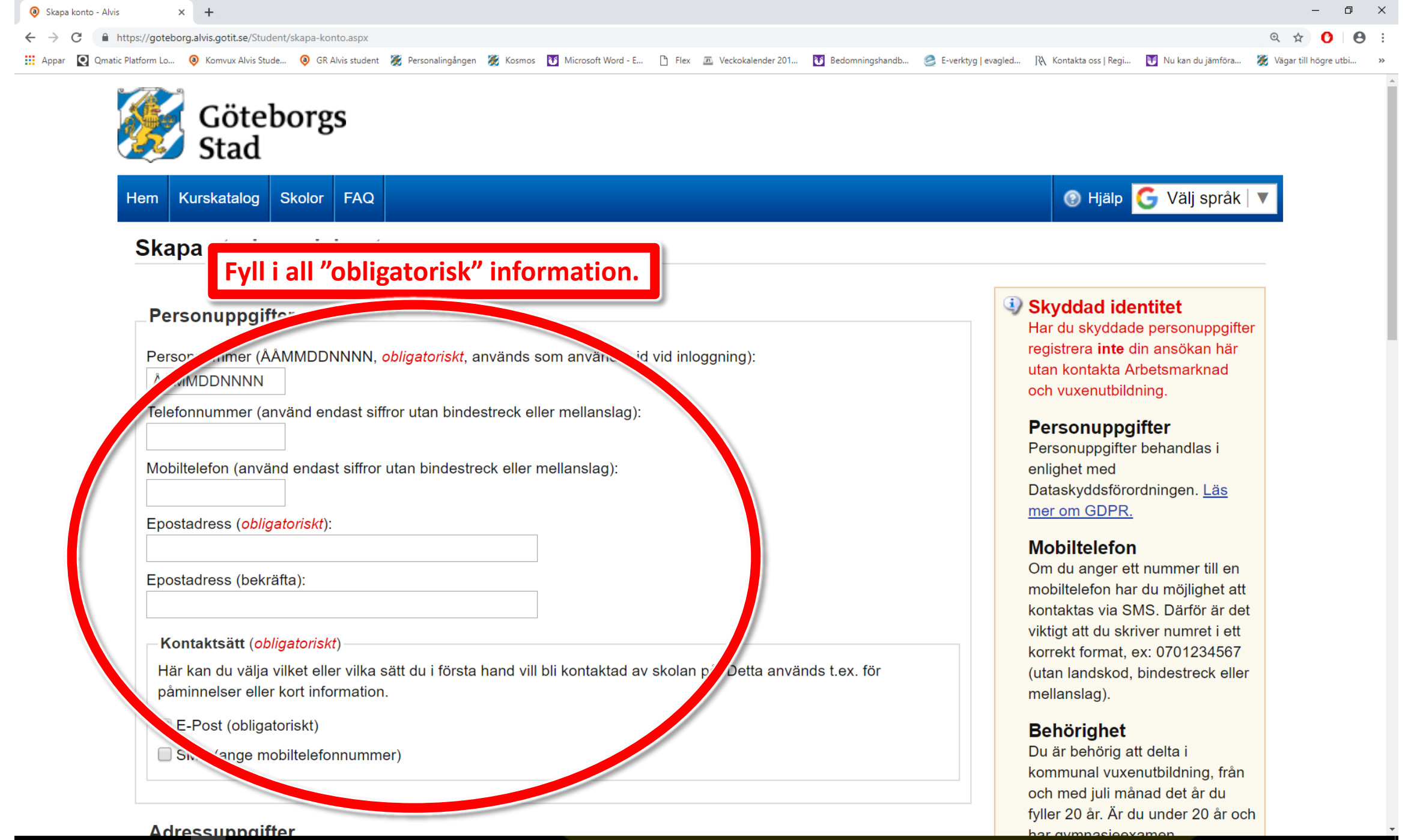

🚛 🔎 🗇 📄 🚺 👰

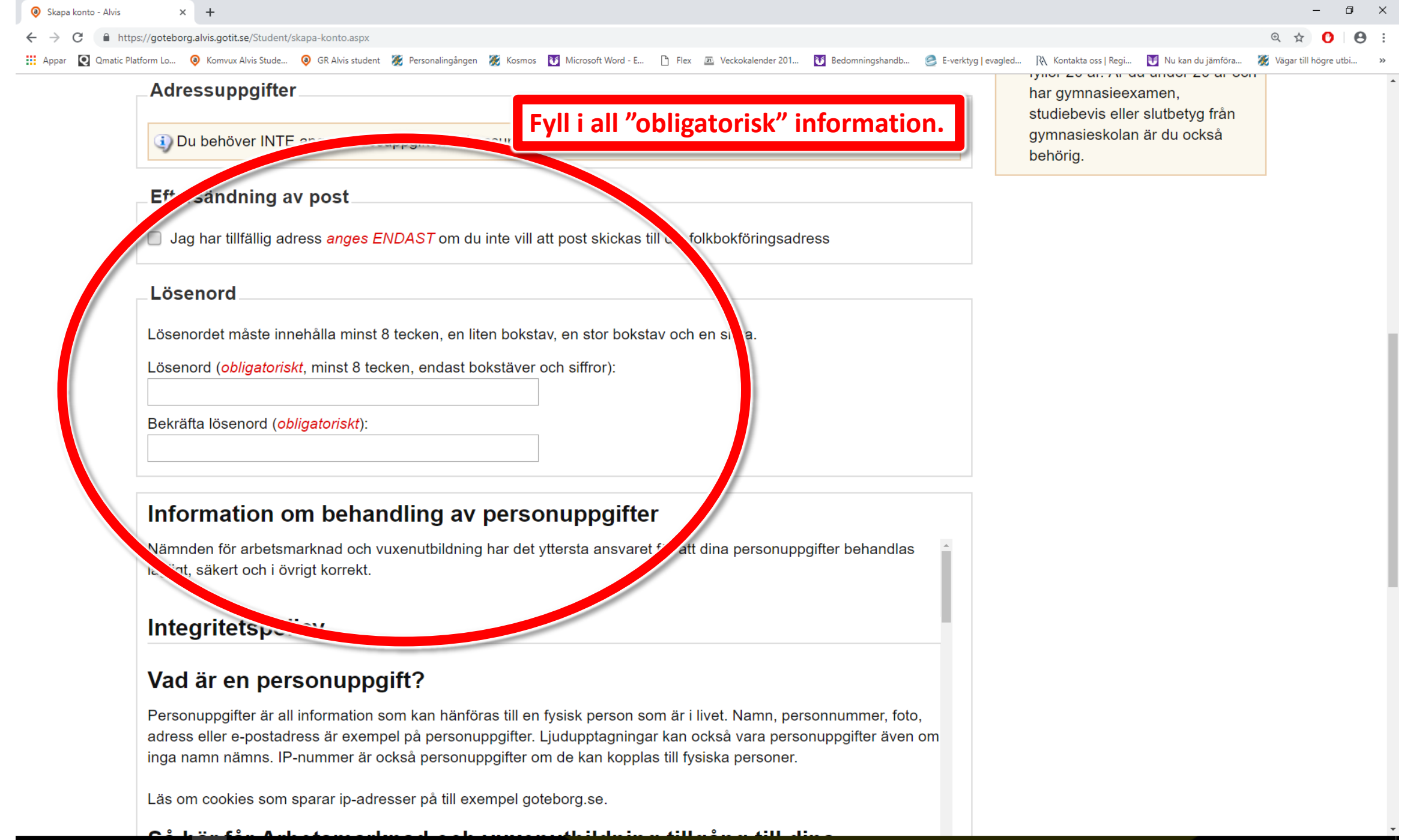

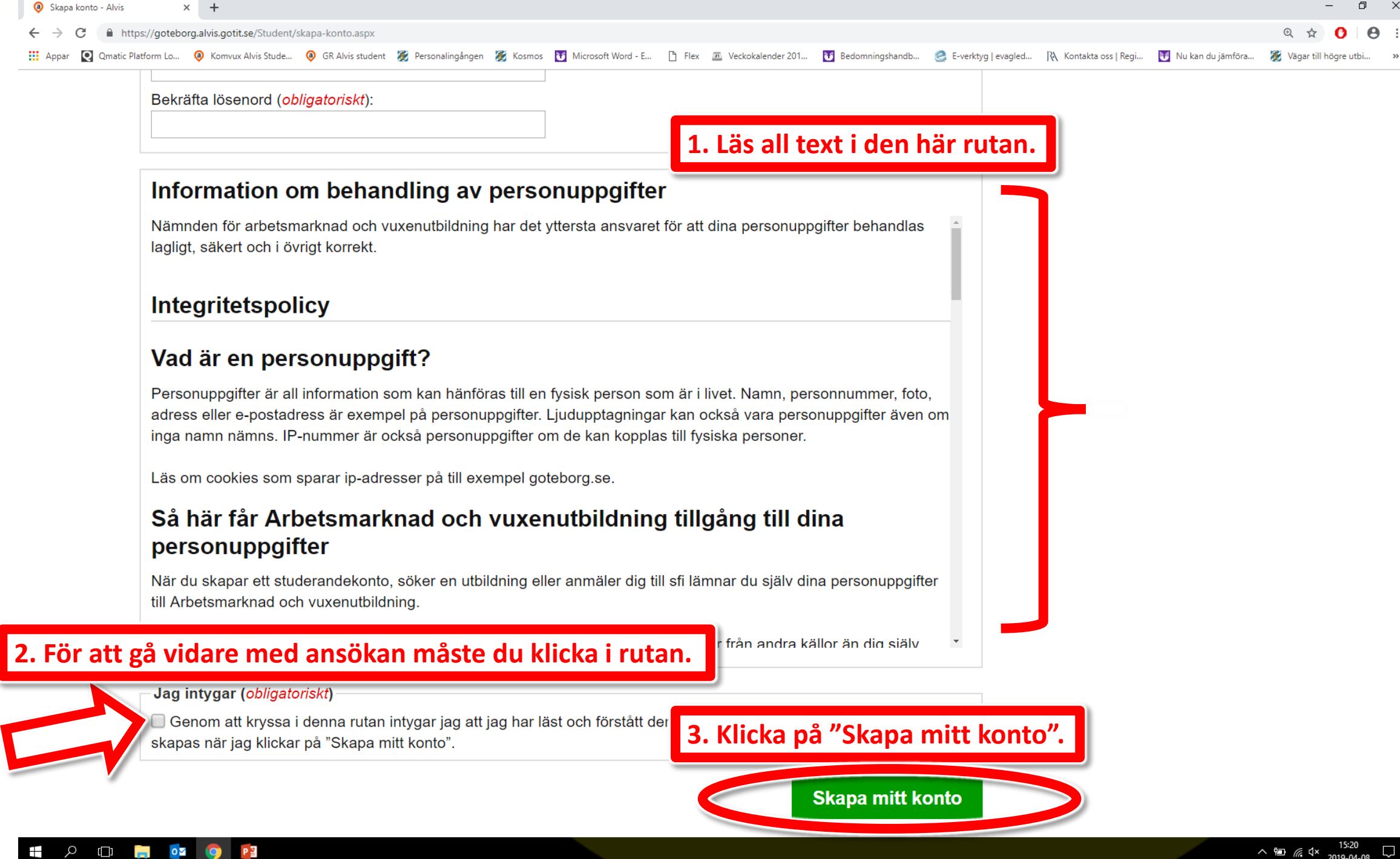